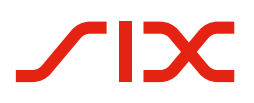

# **Introduction script for the QR-bill.**

Introduction script for invoice issuers and recipients.

Use cases, checklists, test cases and samples to support successful introduction of QR-bill

Version 1.1 – April 2021

All titles have been activated. With a click you reach the topic you are looking for. And via Index you automatically return to the table of contents.

# Table of Contents

| <b>1</b><br>1.1<br>1.2 | <b>General notes</b><br>Change ownership<br>Reference documents           | <b>3</b><br>3 |
|------------------------|---------------------------------------------------------------------------|---------------|
| 2                      | Testes duration                                                           | -             |
| 2                      | Introduction                                                              | 5             |
| 2.1                    | Introduction to the OR bill                                               | 5             |
| 2.2                    | Decign or form of the OB hill                                             | 5             |
| 2.2.1                  | Three forms of the OR hill                                                | 0<br>7        |
| 2.2.2                  | Notes on ISO 20022, SWIFT and SEPA                                        | 7             |
| 3                      | User groups and use cases                                                 | 8             |
| 3.1                    | Invoice issuers and recipients without IT support                         | 8             |
| 3.2                    | Invoice issuers and recipients with IT solution                           | 9             |
| 4                      | From IS/ISR to QR-bill                                                    | 10            |
| 4.1                    | Orange payment slip to become the QR-bill with QR-IBAN and QR reference   | 10            |
| 4.2                    | Red payment slip to become the QR-bill with IBAN                          | 11            |
| 4.3                    | Swiss standard for payment parts with reference                           | 12            |
| 4.4                    | Standard for payment parts with Creditor Reference (ISO 11649)            | 13            |
| 4.5                    | Standard for payment parts without reference                              | 14            |
| 4.6                    | Use of references, payment purpose and additional information             | 15            |
| 4.7                    | Amount and/or address data recorded by debtor                             | 17            |
| 4.8                    | Supplemental information handwritten by invoice issuer                    | 18            |
| 4.9                    | Selection fields for handwritten supplement in "Payment purpose" field    | 19            |
| 4.10                   | Presentation of many donation options beyond payment slip or payment part | 20            |
| 4.11                   | "DO NOT USE FOR PAYMENT" invoice                                          | 21            |
| 5                      | Checklist of action fields                                                | 22            |
| 5.1                    | Accounts payable management without IT support                            | 22            |
| 5.2                    | Receivables management without IT support                                 | 22            |
| 5.3                    | Accounts payable management with IT support                               | 22            |
| 5.3.1                  | Mandatory actions                                                         | 22            |
| 5.3.2                  | Optional (recommended)                                                    | 23            |
| 5.4                    | Receivables management with IT support                                    | 23            |
| 5.4.1                  | Mandatory actions                                                         | 23            |
| 5.4.2                  | Optional (recommended)                                                    | 23            |
| 6                      | Test cases along the process                                              | 24            |
| 6.1                    | Opening accounts receivable item                                          | 25            |
| 6.2                    | Creation of QR-bill or payment part                                       | 26            |
| 6.2.1                  | Users without IT solution                                                 | 26            |
| 6.2.2                  | Users with 11 solution                                                    | 26            |
| 6.3                    | Printing and sending QR-bills on paper or as PDF                          | 29            |
| 6.4                    | Opening accounts payable item                                             | 31            |
| 0.5                    | Recording payment order                                                   | 31            |
| 6.7                    |                                                                           | 52            |
| 6.9                    | In house er interbank settlement                                          | 22            |
| 6.0                    | Notification about debit on customer account                              | 22            |
| 6.10                   | Closing accounts payable item                                             | دد<br>دد      |
| 6.11                   | Incoming never at financial institution                                   | دد<br>دد      |
| 6.12                   | Notifying about credit to customer account                                | 55            |
| 6.13                   | Closing accounts receivable item                                          | 34            |
| 7                      | Sample payment parts                                                      | 35            |
| Annex:                 | Index of tables and figures                                               | 37            |
|                        | ······································                                    |               |

### 1 General notes

Comments and questions about this document can be directed to the respective financial institution or to SIX at the following address: <a href="mailto:support.billing-payments@six-group.com">support.billing-payments@six-group.com</a>.

For better readability, the publication does not include references to male or female individuals. All terms used to denote persons refer to both genders.

SIX assumes no responsibility or liability for the correctness and completeness of the information provided. Likewise, SIX does not offer advice for the specific scope of functionality for systems for using the QRbill, provides no control mechanisms for technical procedures and offers no guarantee and accepts no liability for the actual mechanical or procedural implementation of the standardization process or of solutions for using and processing QR-bills.

SIX makes various help resources and other support materials available without liability. Find out more at <u>www.PaymentStandards.CH</u>.

#### 1.1 Change ownership

The document "Introduction Script for QR-bill for Invoice Issuers and Recipients" constitutes a support material for the implementation and testing of QR-bill or its functionalities and can only be changed by:

SIX Interbank Clearing Ltd Hardturmstrasse 201 P. O. Box CH-8021 Zurich

Future changes and updates will be made by SIX Interbank Clearing Ltd, which expressly reserves the right to amend, supplement or delete any part or all of it. The current version of this document can be downloaded at <u>www.PaymentStandards.CH</u>.

#### 1.2 Reference documents

This document constitutes solely a support material and does not contain any binding specifications. Binding guidelines are included in the documents listed in the following table.

|   | Document/schema                      | Title                                                                                                    | Source |
|---|--------------------------------------|----------------------------------------------------------------------------------------------------|--------|
| 1 | ISO 18004                            | ISO 18004 Third Edition of 2015-02-01 (Information technology –<br>Automatic identification and data capture techniques – QR code<br>bar code symbology specification) | ISO    |
| 2 | pain.001.001.03                      | XML Schema Customer Credit Transfer Initiation V03                                                                                                    | ISO    |
| 3 | pain.001.001.03.ch.02                | Swiss Implementation Guidelines for Customer-Bank Messages<br>Credit Transfer (Payment Transactions)                                                                   | SIX    |
| 4 | Implementation Guidelines<br>QR-bill | Specification of the data scheme and layout rules for the QR-bill                                                                                                    | SIX    |
| 5 | Processing rules                     | Processing rules for QR-bills (Business Rules)                                                                                                    | SIX    |
| 6 | QR IID; QR-IBAN                      | Technical information about the QR-IID and QR-IBAN                                                                                                    | SIX    |
| 7 | Bank Master                          | List of IIDs and QR IIDs of banks                                                                                                    | SIX    |

Table 1: Reference documents

| Organization                    | Link                                                                       |
|---------------------------------|----------------------------------------------------------------------------|
| ISO                             | www.iso20022.org                                                           |
| SIX                             | www.iso-payments.ch<br>www.sepa.ch<br>www.six-group.com/interbank-clearing |
| Harmonization of Swiss payments | www.PaymentStandards.CH                                                    |

Table 2: Links to the reference documents on the Internet

Failure to comply with the Guidelines for the QR-bill may result, for example, in

- it not being possible for the debtor and their financial institution to enter the payment.
- it not being possible for payments to be executed by the debtor and their financial institution.
- credits to the invoice issuer and their financial institution being booked incorrectly or not at all.
- laws being violated (e.g. data protection).

## 2 Introduction

#### 2.1 Target group and purpose of document

The primary target group of this Introduction Script consists in invoice issuers and recipients as well as developers of software for invoice issuers, invoice recipients and banks.

The purpose of this document is to provide the said target group with a comprehensive implementation plan which supports the successful implementation of the QR-bill step by step. Therefore, in addition to general information on the QR-bill, this Script covers the following contents:

- overview of how current use cases based on the IS/ISR procedure can be transferred to the QR-bill,
- checklist of necessary actions,
- test cases,
- sample payment parts

#### 2.2 Introduction to the QR-bill

The increasing regulatory requirements for payment traffic make some system modifications necessary, in particular a review of payment message data management. Payment traffic must also take account of digital structural changes in business and society, without forgetting those groups of the population who make payments over the post office counter or by post.

The QR-bill is replacing the existing multiplicity of payment slips in Switzerland and so is helping to increase efficiency and simplify payment traffic, at the same time offering a way of dealing with the challenges presented by digitization and regulation.

The following illustration shows a schematic basic process in the Swiss payment traffic based on a QR-bill. Its purpose is to outline synchronized scopes of application of various Implementation Guidelines and business rules:

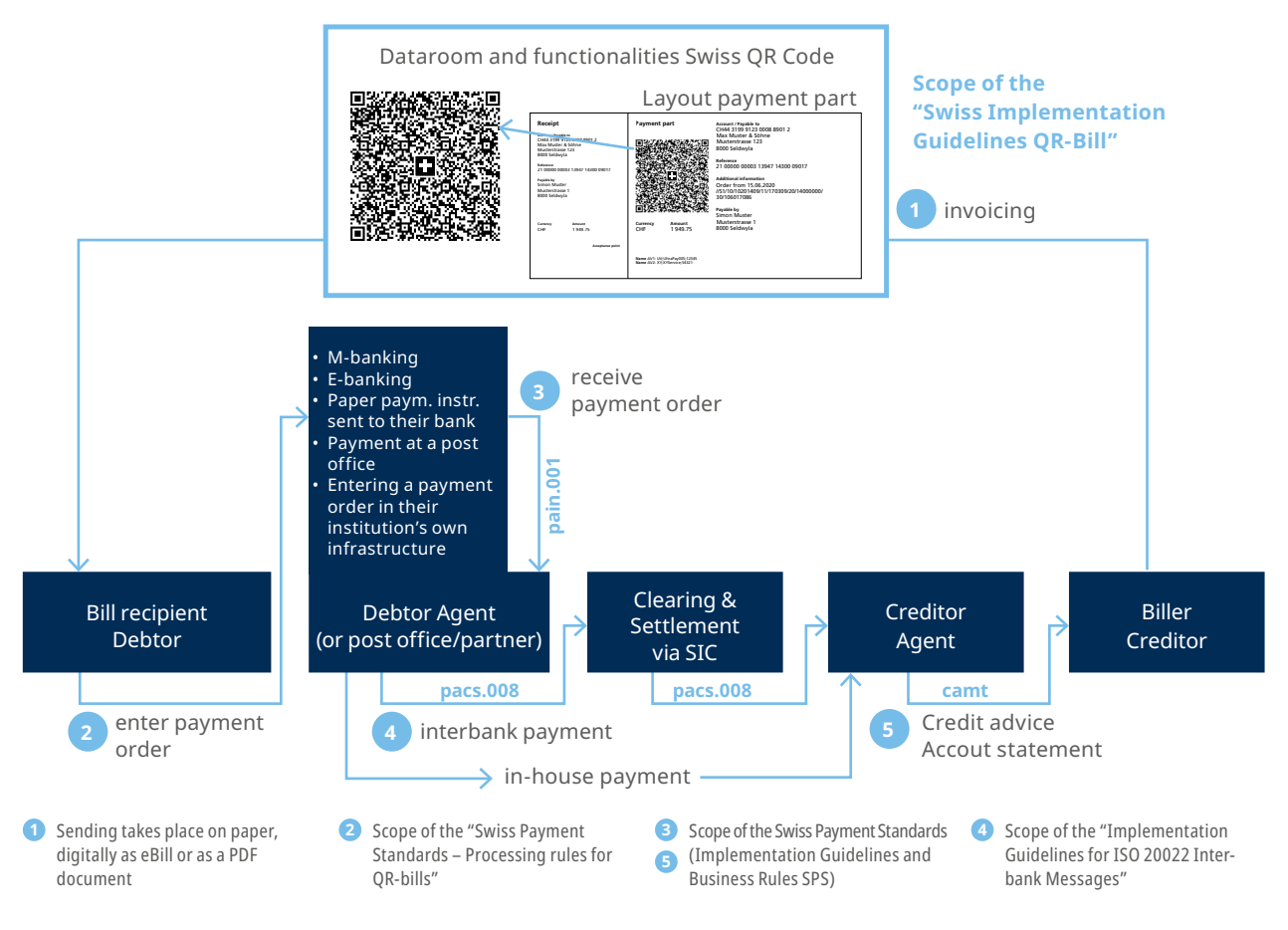

Figure 1: Basic process of the Swiss payment traffic

This basic process is intended for basic understanding and does not represent any complete presentation of all possible constellations. There are also other use cases (e.g. where the payer and the debtor are different; debtor is unknown when the payment is set up). Those will not be further elaborated on here.

The basic process comprises the following steps: the invoice issuer generates a QR-bill with a payment part and receipt and sends it to the invoice recipient. It is usually sent on paper, digitally as eBill or as a PDF document. The invoice recipient (who in this case is also the debtor) can now release the payment using various payment channels, for example:

- M-banking
- E-banking
- Paper payment instruction sent to their financial institution
- Payments at the post office counter (branches and branches with partner companies)
- Entering a payment order in their own infrastructure (e.g. ERP software)

The data contained in the QR code serves as an aid in filling in the data so that no manual entries are required. Alternatively, data can be entered manually based on the textual information.

In addition to the reference documents listed in Chapter 1.2 which contain binding specifications for the QRbill, the following support materials are also provided:

- Style Guide QR-bill (summary of layout rules from the Implementation Guidelines for the QR-bill)
- Graphics (corner marks, Swiss cross)
- Measures to avoid errors
- Sample letters for customer information

The documents are available at <u>www.PaymentStandards.CH</u>.

#### 2.2.1 Design or form of the QR-bill

The QR-bill can be sent physically on paper, digitally as eBill or as a PDF document. Moreover, the payment part with a receipt can be placed at the bottom margin or printed on a separate sheet. If the latter is the case, there are two payment parts on one sheet.

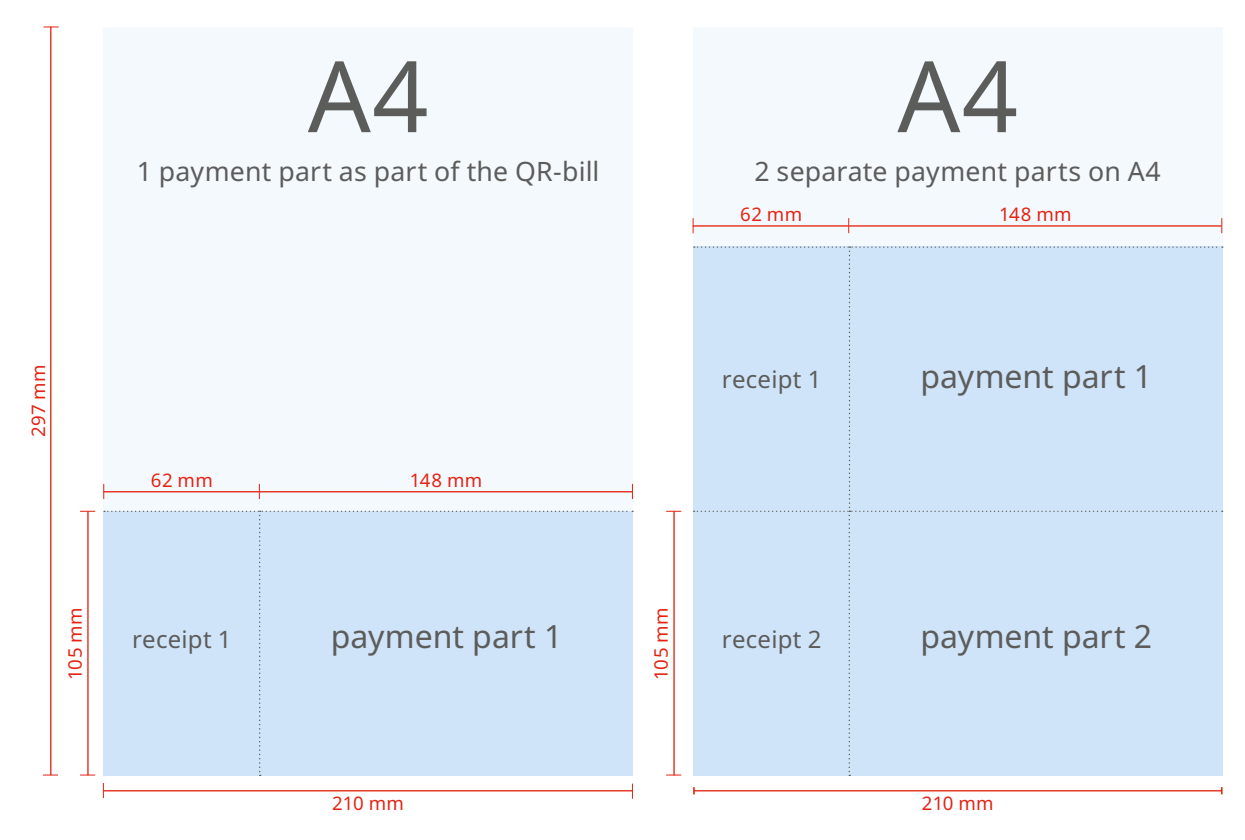

Figure 2: Schematic depiction of a QR-bill with integrated payment part/receipt and with payment part/receipt as an enclosure

#### 2.2.2 Three forms of the QR-bill

- In general, it should be noted that the QR-bill covers three forms:
- QR-bill with QR-IBAN and QR reference (replacing the orange ISR/ISR bank)
- QR-bill with IBAN and without reference (replacing the red IS)
- QR-bill with IBAN and Creditor Reference (new)

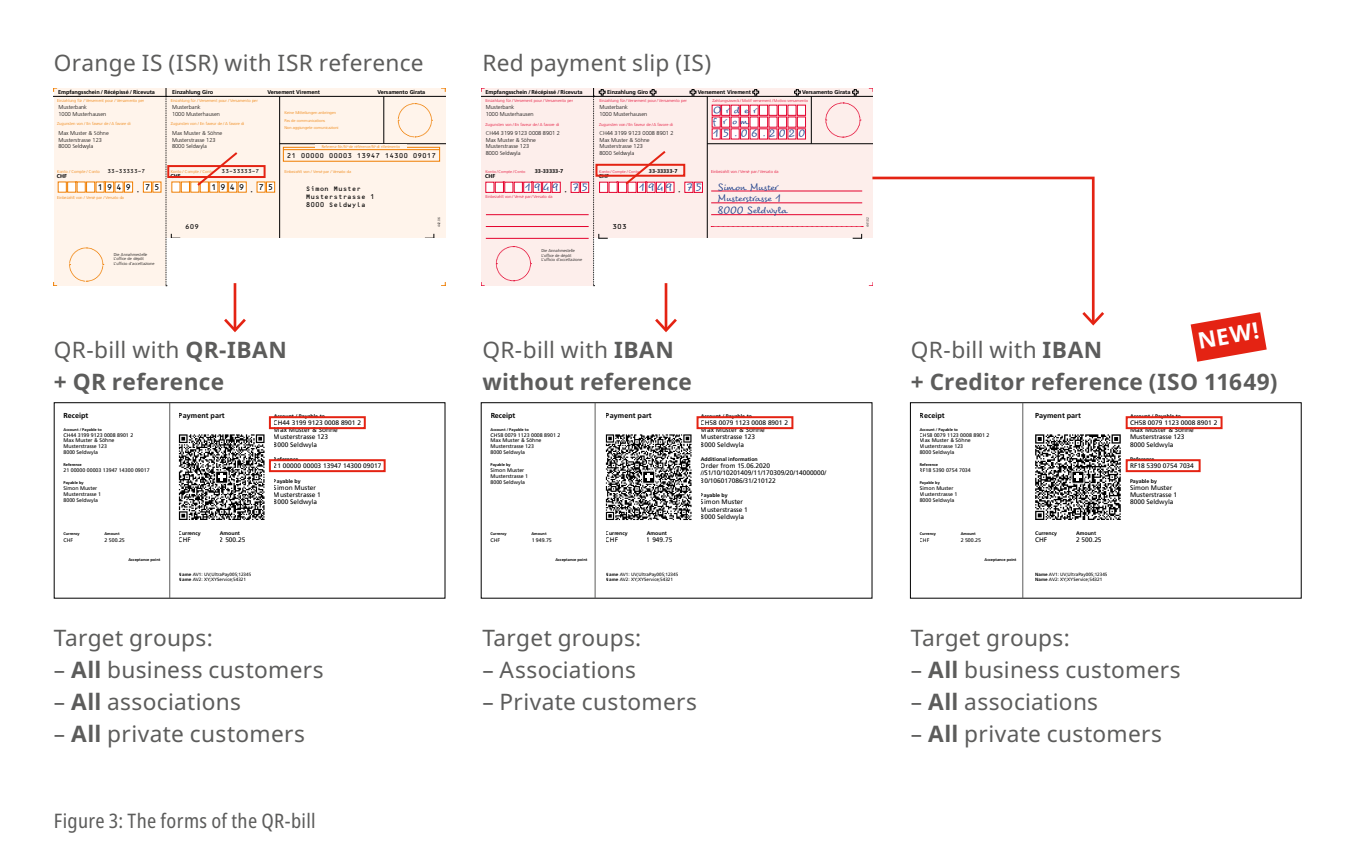

#### 2.2.3 Notes on ISO 20022, SWIFT and SEPA

The Swiss payment traffic was completely adjusted to the ISO 20022 standard in 2018. The QR-bill was designed in such a way to be optimally harmonized with the respective recommendations of the financial industry (Swiss Payment Standards). Whenever a QR-bill is used as a basis for a cross-system payment, i.e. outside the SIC system, certain points must be taken into consideration.

#### SEPA

A QR-bill can be used for a SEPA payment. Noteworthy:

- The QR-bill allows for the use of the Creditor Reference (SCOR) usual for the SEPA according to ISO 11649. However, the use of a Creditor Reference is no guarantee that the QR-bill will be processed as a SEPA payment.
- Conversions always bear the risk of truncation.

#### SWIFT

A QR-bill can be converted into a SWIFT MT message (mapping table, cf. separate datasheet). Noteworthy:

- Conversions always bear the risk of truncation.
- SWIFT MT messages do not recognize any dedicated field for references. They are transferred to the field "Unstructured message (Remittance Information)". This circumstance can lead to processing errors if a QR-IBAN is used that must be delivered with a QR reference.
- The rules for the conversion of the Swiss QR Code into an MT101 or MT103 message are laid down in the Implementation Guidelines, Version 2.2, published on <u>www.PaymentStandards.CH</u>.

## 3 User groups and use cases

This chapter shows an overview of the most important use cases of the QR-bill for the use within Switzerland and Liechtenstein. The basis is formed by the presentation of user groups and their needs. By analyzing use cases, the users of the QR-bill can identify their need for testing and select the samples relevant for them.

#### 3.1 Invoice issuers and recipients without IT support

This user group issues invoices and/or requests for donations manually. They include private individuals, sole proprietorships, charities, associations, SMEs and other participants that do not have any professional IT infrastructure for invoicing or any accounts payable or receivables management due to a rather small volume of invoices.

#### Needs:

- Simple issuing of individual or few payment parts with a receipt on a household printer
- Integration of the payment part as an image file on an invoice template (e.g. Word)
- Use of perforated paper

#### Sending to a debtor:

- As a letter per mail
- As a PDF per e-mail

The following table shows which use or test cases describe or cover the needs of individual user groups.

| <b>Use cases</b><br>(Description of the transfer of the                                                                              | <b>Relevant test cases per user group</b><br>(numbers refer to the test case description in Chapter 6) |                            |              |                            |  |
|----------------------------------------------------------------------------------------------------|----------------------------------------------------------------------------------------------------|----------------------------|--------------|----------------------------|--|
| IS/ISR procedure to the QR-bill in the chapter indicated)                                                                            | Sole proprietor-<br>ships and SMEs                                                                     | Charities                  | Associations | Private<br>individuals     |  |
|                                                                                                    | As invoic                                                                                              | e issuers                  |              |                            |  |
| Sending invoices for services or<br>purchase<br>(Chapters 4.3, 4.4, 4.5, 4.6, 4.7, 4.8)                                              | 6.2A - 6.2O<br>6.3A - 6.3D                                                                             | -                          | -            | 6.2A - 6.2O<br>6.3A - 6.3D |  |
| Sending an invoice for a periodically<br>recurring payments (e.g. subscriptions,<br>donations)<br>(Chapters 4.3, 4.4, 4.5, 4.6, 4.7) |                                                                                                    | 6                          | .5F          |                            |  |
| Collection membership fees<br>(Chapters 4.3, 4.4, 4.5, 4.6, 4.7, 4.8,<br>4.9, 4.10)                                                  | -                                                                                                    | 6.2A – 6.2O<br>6.3A – 6.3D |              | -                          |  |
| Requests for donations<br>(Chapters 4.3, 4.4, 4.5, 4.6, 4.7, 4.8,<br>4.9, 4.10)                                                      | -                                                                                                    |                            |              | -                          |  |
|                                                                                                    | As invoice recipients                                                                                  |                            |              |                            |  |
| Releasing a payment                                                                                                    |                                                                                                    | 6.5A                       | – 6.5H       |                            |  |

Table 3: Use cases and user groups without IT support

#### 3.2 Invoice issuers and recipients with IT solution

This user group employs IT solutions for an automated reconciliation of accounts payable or receivables and invoicing.

#### Needs:

- Mass issuing of payment parts with receipt at a printing facility as part of the QR-bill or up to two payment parts on a separate sheet
- Use of perforated paper
- Use of reference number
- Use of billing information
- Use of alternative procedures
- Automatic reconciliation of payments with accounts receivable or payable
- Sending to a debtor:
- As a letter per mail
- Submission to network partner for a conversion into an alternative procedure (e.g. eBill)
- As a PDF per e-mail

| <b>Use cases</b><br>(Description of the transfer of the                                                                 | <b>User groups</b><br>(numbers refer to the test case description in Chapter 6) |              |                            |                    |
|----------------------------------------------------------------------------------------------------|---------------------------------------------------------------------------------|--------------|----------------------------|--------------------|
| IS/ISR procedure to the QR-bill in the chapter indicated)                                                               | Companies                                                                       | Authorities  | Charities                  | network<br>partner |
|                                                                                                    | As invoic                                                                       | e issuers    |                            |                    |
| Sending invoices for services or<br>purchase<br>(Chapters 4.3, 4.4, 4.5, 4.6)                                           | 6.2B - 6.2Q<br>6.3A - 6.3E -                                                    |              | 6.2B – 6.2Q<br>6.3A – 6.3E |                    |
| Sending an invoice for a<br>periodically recurring payments<br>(e.g. health insurance)<br>(Chapters 4.3, 4.4, 4.5, 4.6) | 6.5F                                                                            |              |                            |                    |
| Requests for donations<br>(Chapters 4.3, 4.4, 4.5, 4.6, 4.9, 4.10)                                                      | -                                                                               | -            | 6.2B – 6.2P<br>6.3A – 6.3E | -                  |
| Sending invoices via network partner<br>(-)                                                                             |                                                                                 | 6.2P<br>6.3E |                            | 6.6A               |
| Sending "DO NOT USE FOR PAYMENT"<br>invoices (Chapter 4.11)                                                             | 6.2Q                                                                            |              |                            |                    |
|                                                                                                    | As invoice                                                                      | recipients   |                            |                    |
| Releasing a payment<br>(-)                                                                                              | 6.5A – 6.5H                                                                     |              |                            |                    |
| Receiving "DO NOT USE FOR PAYMENT" invoices (Chapter 4.11)                                                              | -                                                                               | -            | -                          | 6.6B               |

Table 4: Use cases and user groups with IT support

# 4 From IS/ISR to QR-bill

This chapter shows how the current uses of IS/ISR procedures can be transformed into the QR-bill.

#### **Preliminary remarks:**

- The QR-bill still supports the usual channels (post office counter, structured order to the bank, m-banking and e-banking, etc.).
- The system of fees for payments at the post office counter remains unchanged. This means the fees are still paid by the bank of the creditor to the PostFinance. Each bank decides autonomously whether and in which form it charges these fees on their customers.
- An ISR participation contract is necessary for the use of the ISR procedure. From the perspective of the invoice issuer or recipient, the QR-bill can generally be used without any contractual agreement.

#### 4.1 Orange payment slip to become the QR-bill with QR-IBAN and QR reference

The ISR reference can (but does not have to) continue to be used 1:1 as a QR reference. In this case, it is necessary to use the QR-IBAN. Proprietary account numbers (e.g. post account number) may no longer be used, but must also be printed in the QR-IBAN format.

The ISR participation number is no longer mandatory. However, to avoid erroneous processing, it is recommended to transfer ISR references 1:1 as QR references (if any) in the parallel phase of ISR and QR-bill.

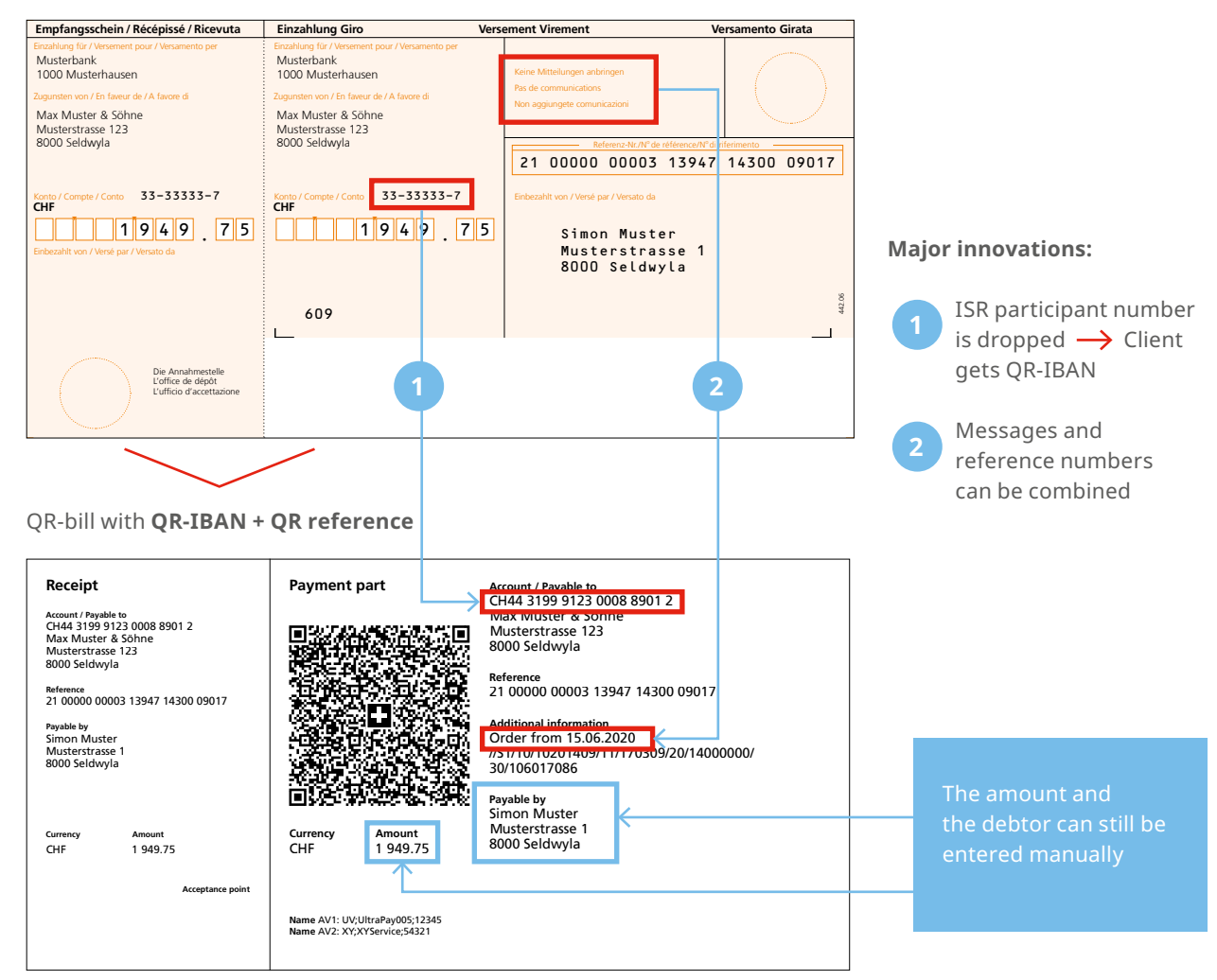

Orange IS (ISR) with ISR reference

Figure 4: Orange ISR will become the QR-bill with QR-IBAN and QR reference

#### 4.2 Red payment slip to become the QR-bill with IBAN

The QR-bill in the form "without reference" will replace the red payment slip 1:1.

Red payment slip (IS)

| Empfangsschein / Récépissé / Ricevuta                                                                                                    | 냓 Einzahlung Giro 냓                                                                                                    | sement Virement 산 · ·                                                                                                    | ersamento Girata 公 |                                                               |
|----------------------------------------------------------------------------------------------------|----------------------------------------------------------------------------------------------------|----------------------------------------------------------------------------------------------------|--------------------|---------------------------------------------------------------|
| Einzahlung für /Versement pour /Versamento per<br>Musterbank<br>1000 Musterhausen<br>Zugunden von/En fawear de/A favore di<br>CH44 3199 9123 0008 8901 2<br>Max Muster & Söhne<br>Muster & Söhne | Einzahlung für / Versament pour / Versamento per<br>Musterbank<br>1000 Musterhausen<br>Zugunsten wor/En faveur de/A favore di<br>CH44 3199 9123 0008 8901 2<br>Ivita invitatel di Sonnie<br>Musterotrace 123 | 0 r d e r<br>f r o m<br>15.06.2020                                                                                                    |                    |                                                               |
| Michael aaso 123<br>Scotta / Compte / Conto 33-33333-7<br>CHF<br>Enberaht von / Verst par / Versito da                                                                                           | Winder Statuse 123       8000 Seldvyla       8000 Complex Conto       33-33533-7       CHF       1949.75       303                                                                                           | Einbezahit von /Vensé par /Vensato da<br>Simon. Muster<br>Musterstrasse 1<br>8000 Seldwyla                                                         | 44.02              |                                                               |
| Die Anahmstelle<br>Loffice de dépôt<br>Luffice d'accetinatione                                                                                                    |                                                                                                    | 2                                                                                                    |                    |                                                               |
| QR-bill with <b>IBAN with</b>                                                                                                    | out reference                                                                                                    | rount / Paushie to                                                                                                    | ,                  |                                                               |
| Account / Payable to<br>CH52 0483 5012 3456 7100 0<br>Better World Trust<br>P.O. Box<br>3001 Bern<br>Payable by (nameladdress)                                                                   | Payment part                                                                                                    | H52 0483 5012 3456 7100 0<br>etter word Trust<br>O. Box<br>D01 Bern<br>yable by (name/address)<br>Simon Muster<br>Musterstrasse 1<br>8000 Seldwyla |                    | The amount and<br>the debtor can still be<br>entered manually |
| Currency Amount C CHF L J<br>CHF L J<br>Acceptance point                                                                                                    | Currel cy Amount<br>CHF 300.00                                                                                                    | <                                                                                                    |                    |                                                               |

Figure 5: Red IS will become the QR-bill with IBAN without reference

#### **Major innovations:**

Post account of the bank is no longer necessary ightarrow the IBAN is sufficient

2

Messages can no longer be supplemented by hand<sup>∗</sup> → They can be recorded on the payment part when it is created

\* Decision of the Swiss financial center ( $\rightarrow$  consistent digitization of payment methods)

#### 4.3 Swiss standard for payment parts with reference

#### **Previous use:**

- Issuing invoices in CHF and EUR in Switzerland
- After the receipt of payment, the reference number is provided for the reconciliation of open debts.
- The debtor is reliably recognized based on the reference number.

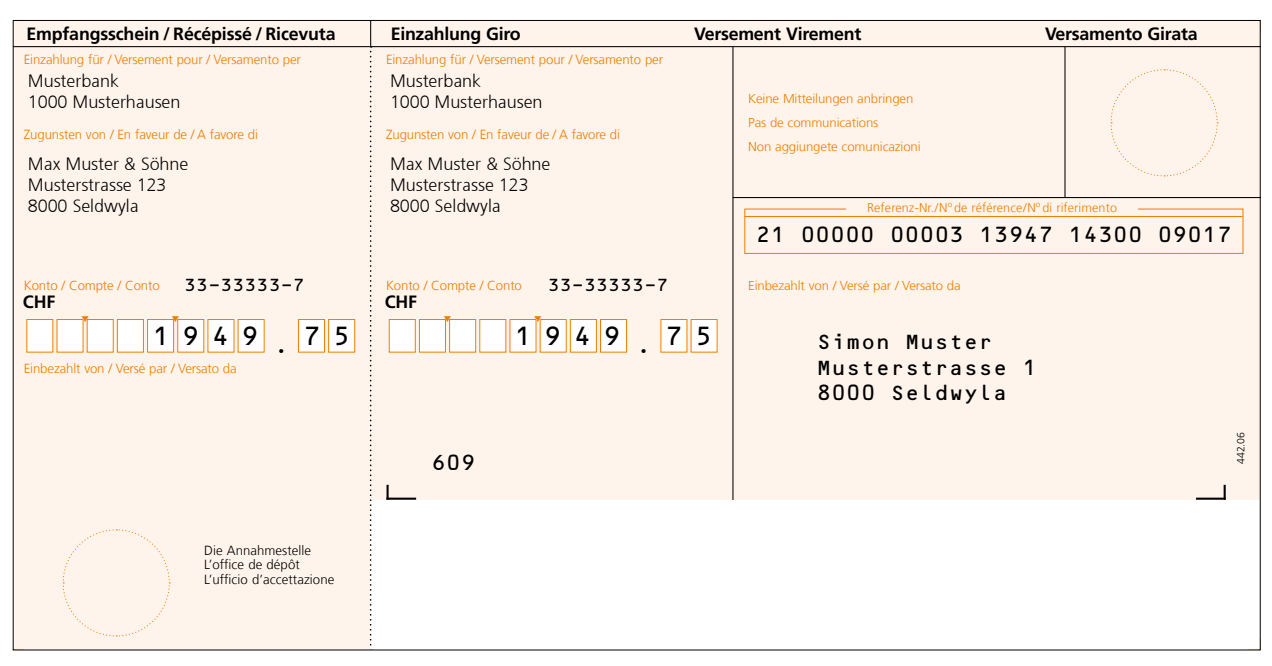

Figure 6: Sample of a bank payment slip with reference number (ISR bank)

#### Use with the QR-bill:

- Invoices can be issued in CHF and EUR.
- In addition to the QR reference, the field "Additional information" can optionally be used for unstructured information or billing information.
- The QR-bill allows for the use of "Alternative procedure" (e.g. eBill).
- After the receipt of payment, the reference number is provided to the invoice issuer for the reconciliation of open debts.
- Based on the reference number and/or information on the payer or ultimate debtor, they can be reliably identified.

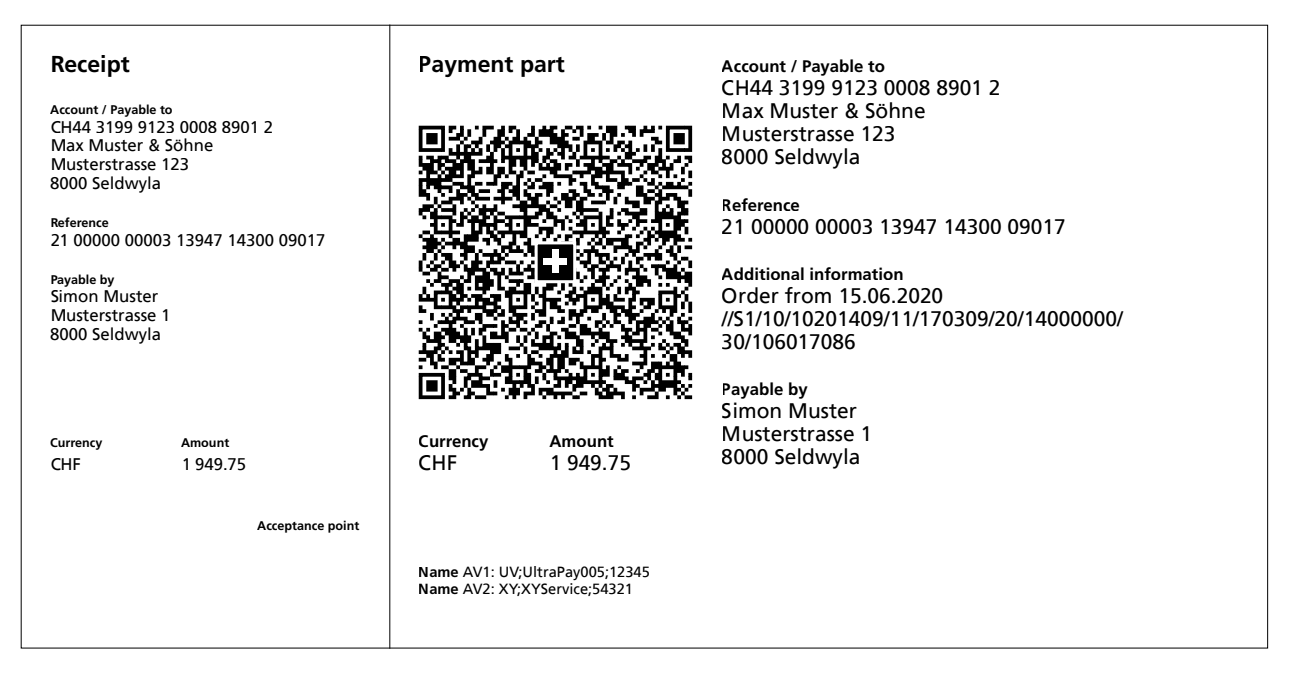

Figure 7: Sample payment part with QR reference and additional information

#### 4.4 Standard for payment parts with Creditor Reference (ISO 11649)

#### Previous use:

The Creditor Reference according to the ISO 11649 standard may not be used for invoicing with the orange (ISR) or red (IS) payment slips.

#### Use with the QR-bill:

Invoices can be issued in CHF and EUR. In addition to the Creditor Reference (SCOR), the field "Additional information" can be optionally used for unstructured information or billing information.

After the receipt of payment, the reference number is provided to the invoice issuer for the reconciliation of open debts. Based on the information on the payer or ultimate debtor, they can be reliably identified.

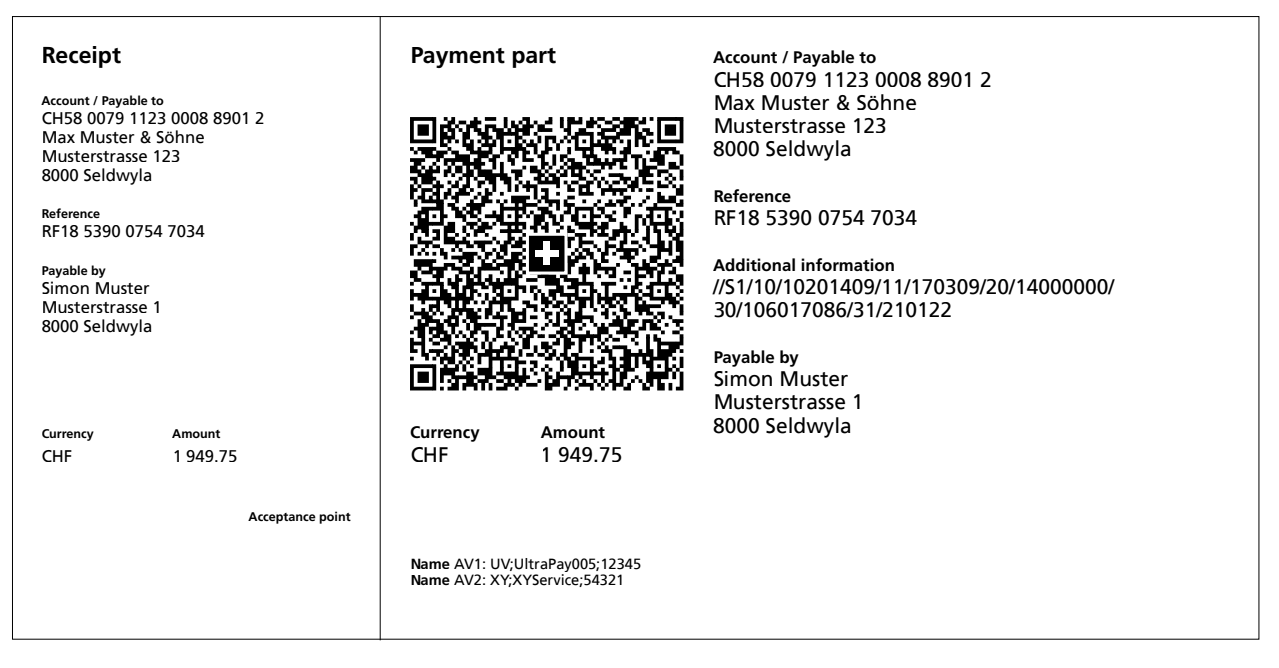

Figure 8: Sample payment part with Creditor Reference and additional information

#### **Previous use:**

Issuing invoices and collecting debts in CHF and EUR in Switzerland After the receipt of payment, the credits are summarized electronically or on paper.

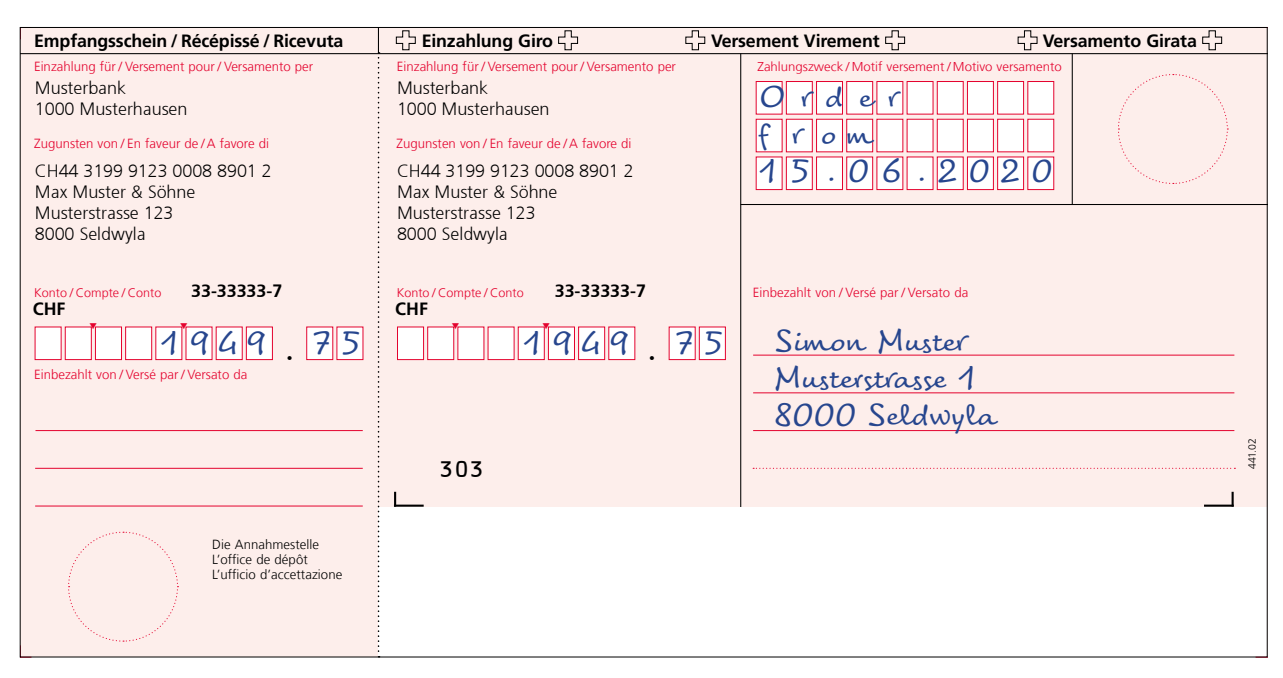

Figure 9: Sample red payment slip (IS)

#### Use with the QR-bill:

Invoices can be issued in CHF and EUR. After the receipt of payment, the credits are summarized electronically or on paper.

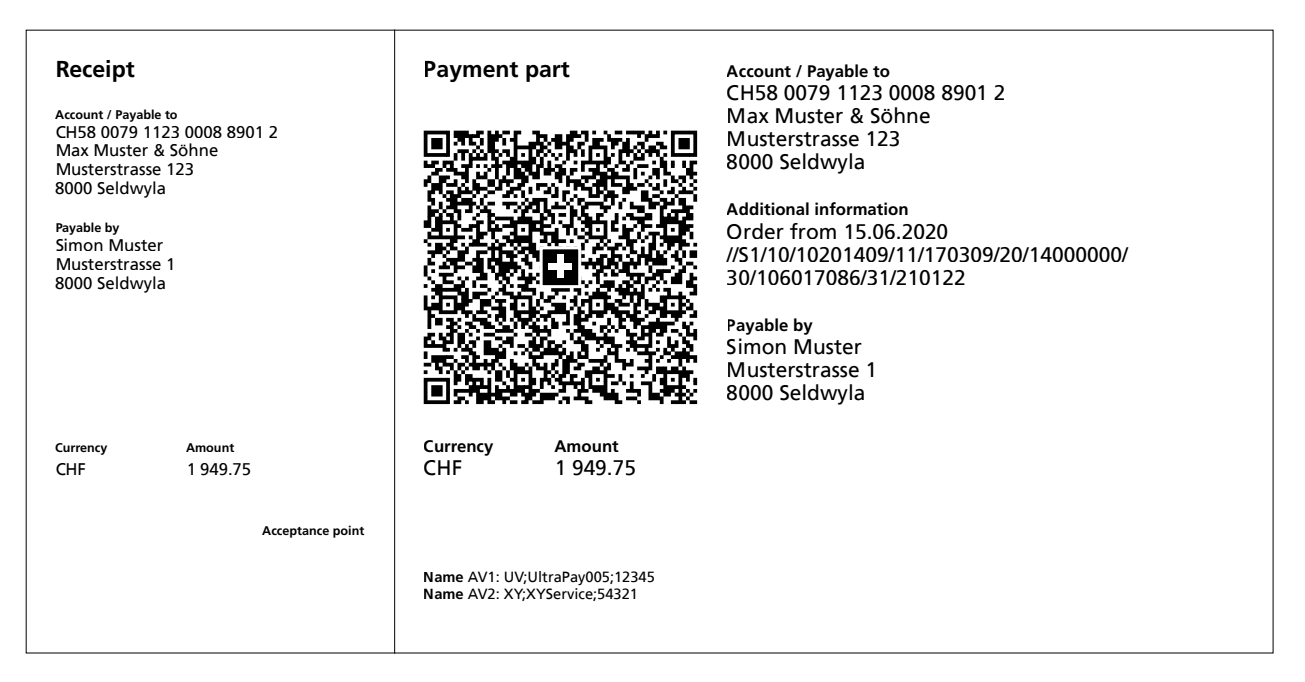

Figure 10: Sample payment part without reference

#### 4.6 Use of references, payment purpose and additional information

#### **Previous use:**

In case of the red payment slip (IS), the field "Payment purpose" can be used for mutual information (invoice issuer/debtor).

In case of the orange payment slip (ISR), the 27-digit reference number can be used for invoicing and reconciliation of open debts.

| Empfangsschein / Récépissé / Ricevuta                                                                                                    | 수 Einzahlung Giro 수 수 V                                                                                                    | ersement Virement 🖧                                                                                                    | ငှာ Versamento Girata 🗘 |
|----------------------------------------------------------------------------------------------------|----------------------------------------------------------------------------------------------------|----------------------------------------------------------------------------------------------------|-------------------------|
| Einzahlung für / Versement pour / Versamento per<br>Musterbank<br>1000 Musterhausen<br>Zugunsten von / En faveur de / A favore di<br>CH44 3199 9123 0008 8901 2<br>Max Muster & Söhne | Einzahlung für /Versement pour /Versamento per<br>Musterbank<br>1000 Musterhausen<br>Zugunsten von / En faveur de / A favore di<br>CH44 3199 9123 0008 8901 2<br>Max Muster & Söhne | $\begin{array}{c} \text{Zahlungszweck/Motif versement/M}\\ \hline O & f & d & e & f \\ \hline f & r & o & m \\ \hline 1 & 5 & 0 & 6 & 0 \\ \hline \end{array}$ | totivo versamento       |
| Musterstrasse 123<br>8000 Seldwyla<br>Konto / Compte / Conto 33-33333-7<br>CHF<br>I J 9 4 9 . 75<br>Einbezahlt von / Versé par / Versato da                                           | Musterstrasse 123<br>8000 Seldwyla<br>Konto/Compte/Conto 33-33333-7<br>CHF<br>1949.75                                                                                               | Einbezahlt von / Versé par / Versato d<br><u>Simon Muster</u><br>Mustoratione                                                                                  | la<br>(                 |
|                                                                                                    | 303<br>└─                                                                                                    | 8000 Seldwy                                                                                                    | <u> </u>                |
| Die Annahmestelle<br>L'office de dépôt<br>L'ufficio d'accettazione                                                                                                    |                                                                                                    |                                                                                                    |                         |

Figure 11: Sample IS with message

| Empfangsschein / Récépissé / Ricevuta                                                                                                    | Einzahlung Giro Ver                                                                                                    | sement Virement                                                                       | Versamento Girata |
|----------------------------------------------------------------------------------------------------|----------------------------------------------------------------------------------------------------|---------------------------------------------------------------------------------------|-------------------|
| Einzahlung für / Versement pour / Versamento per<br>Musterbank<br>1000 Musterhausen<br>Zugunsten von / En faveur de / A favore di<br>Max Muster & Söhne<br>Musterstrasse 123 | Einzahlung für / Versement pour / Versamento per<br>Musterbank<br>1000 Musterhausen<br>Zugunsten von / En faveur de / A favore di<br>Max Muster & Söhne<br>Musterstrasse 123 | Keine Mitteilungen anbringen<br>Pas de communications<br>Non aggiungete comunicazioni |                   |
| 8000 Seldwyla                                                                                                    | 8000 Seldwyla                                                                                                    | Referenz-Nr./N° de référence/N                                                        | ° di riferimento  |
|                                                                                                    |                                                                                                    | 21 00000 00003 1394                                                                   | 7 14300 09017     |
| Konto / Compte / Conto 33-33333-7<br>CHF                                                                                                    | Konto / Compte / Conto 33-33333-7<br>CHF                                                                                                    | Einbezahlt von / Versé par / Versato da                                               |                   |
| Einbezahlt von / Versé par / Versato da                                                                                                    | 1949.75                                                                                                    | Simon Muster<br>Musterstrasse 1<br>8000 Seldwyla                                      |                   |
|                                                                                                    | 609                                                                                                    |                                                                                       | 442.06            |
|                                                                                                    |                                                                                                    |                                                                                       |                   |
| Die Annahmestelle<br>L'office de dépôt<br>L'ufficio d'accettazione                                                                                                    |                                                                                                    |                                                                                       |                   |

Figure 12: Sample ISR with ISR reference

#### Use with the QR-bill:

#### References

For payments with structured reference, the following two reference types can be used:

- QR reference (1:1 substitute of ISR reference number)
- Creditor Reference according to ISO 11649 standard

#### Additional information

The two-part element "Additional information", consisting of "**Unstructured message**" and "**Billing informa-tion**", can be used for all forms of the QR-bill, i.e. messages and reference numbers can be combined in a QR-bill.

Unstructured information can be used to indicate the payment purpose or for additional information about payments with a structured reference. It is no longer possible for the debtor to supplement the messages in handwriting. Such supplements cannot be processed digitally and would therefore undermine the efforts aimed at improving automation. Billing information contains coded information for automated book entry of the payment on the side of the invoice recipient (debtor). The data is not forwarded with the payment.

| Receipt                                                                                | Payment par                             | rt                            | Account / Payable to<br>CH44 3199 9123 0008 8901 2<br>Max Muster & Söhne                                   |
|----------------------------------------------------------------------------------------|-----------------------------------------|-------------------------------|----------------------------------------------------------------------------------------------------|
| CH44 3199 9123 0008 8901 2<br>Max Muster & Söhne<br>Musterstrasse 123<br>8000 Seldwyla |                                         |                               | Musterstrasse 123<br>8000 Seldwyla                                                                         |
| Reference<br>21 00000 00003 13947 14300 09017                                          |                                         |                               | Reference<br>21 00000 00003 13947 14300 09017                                                              |
| Payable by<br>Simon Muster<br>Musterstrasse 1<br>8000 Seldwyla                         |                                         |                               | Additional information<br>Order from 15.06.2020<br>//S1/10/10201409/11/170309/20/14000000/<br>30/106017086 |
|                                                                                        | EI385-7796                              |                               | Payable by<br>Simon Muster                                                                                 |
| Currency Amount<br>CHF 1 949.75                                                        | Currency A<br>CHF                       | Amount<br>1 949.75            | Musterstrasse 1<br>8000 Seldwyla                                                                           |
| Acceptance point                                                                       |                                         |                               |                                                                                                    |
|                                                                                        | Name AV1: UV;Ultra<br>Name AV2: XY;XYSe | aPay005;12345<br>ervice;54321 |                                                                                                    |

Figure 13: Sample payment part with QR reference and additional information

#### Previous use:

In case of the red payment slip (IS), the information on the amount and the debtor can be supplemented by the invoice recipient subsequently by hand.

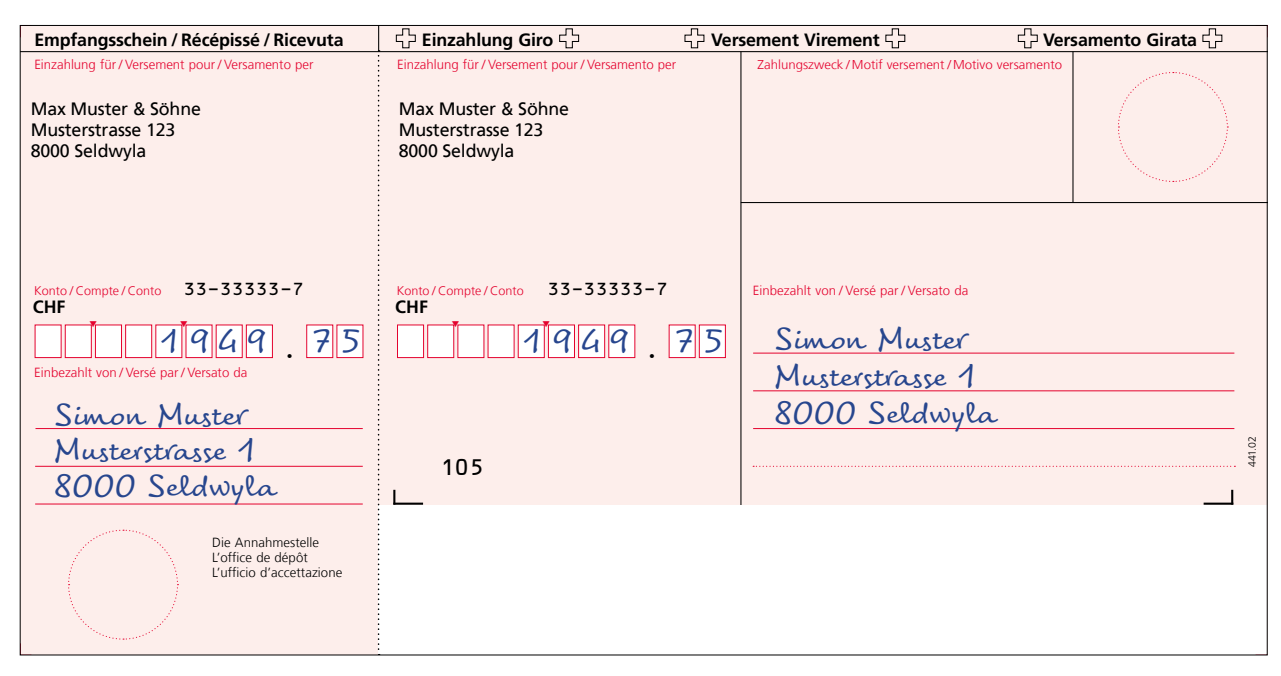

Figure 14: Sample payment slip (IS) with amount and address data

#### Use with the QR-bill:

The QR-bill also provides for this possibility. If these supplements are not automatically recognized by the scanner, they must be added manually when the order is submitted before the payment can be triggered.

For the address data to be captured in handwriting, fields with corner marks can be printed instead of text so that they can be filled with information by the debtor. The graphical elements (corner marks and others) can be downloaded at <u>www.PaymentStandards.CH</u>.

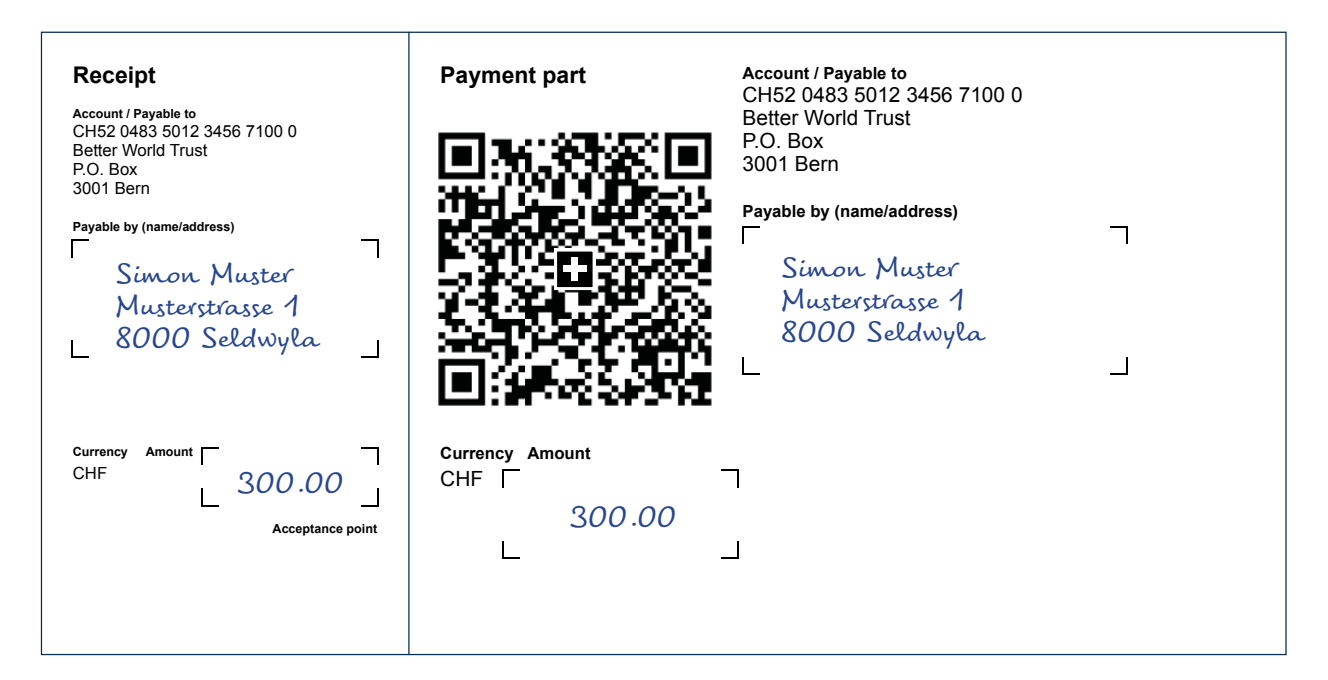

Figure 15: Sample payment part with handwritten addition of amount and address

#### **Previous use:**

Invoice issuers that use the pre-printed red payment slips can supplement the field "Payment purpose" in handwriting, e.g. with an invoice number.

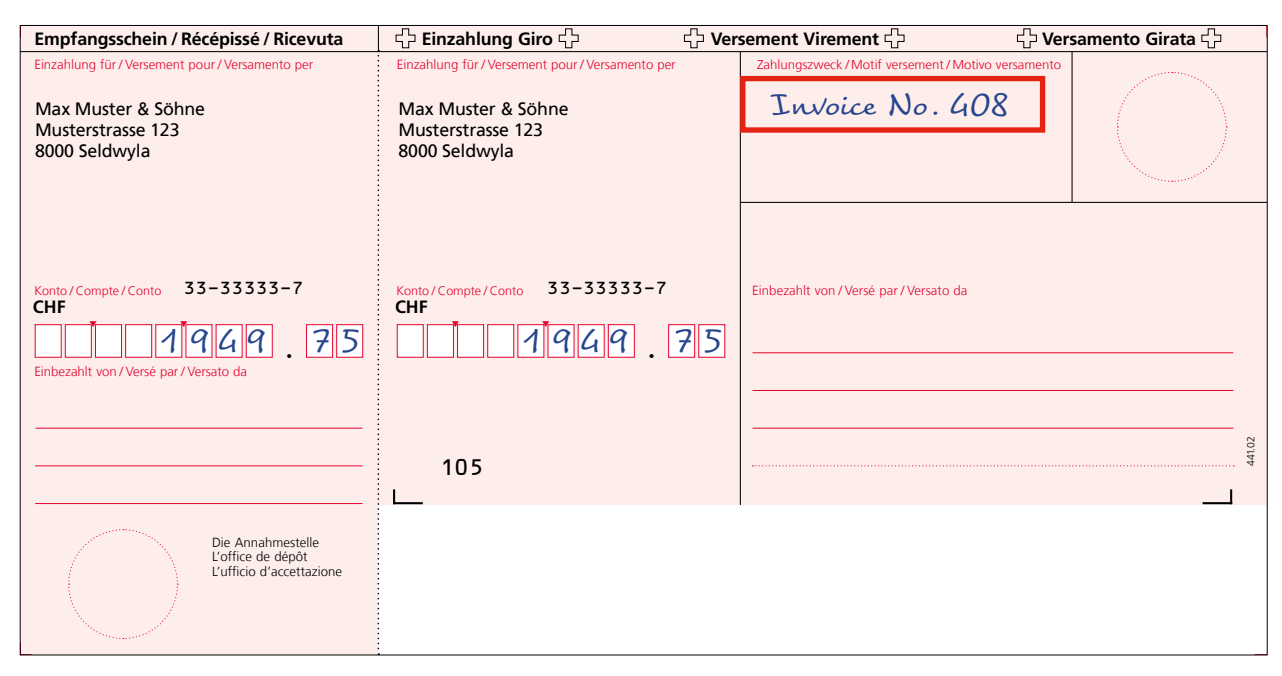

Figure 16: Sample payment slip (IS) with a message supplemented subsequently

#### Use with the QR-bill:

Handwritten messages (in the field "Additional information") are not permitted in the QR-bill. They must be printed and integrated in the data space of the Swiss QR Code. Payment parts with pre-printed messages, such as invoice numbers, can be obtained at the financial institution keeping the account or printed independently, depending on the offering.

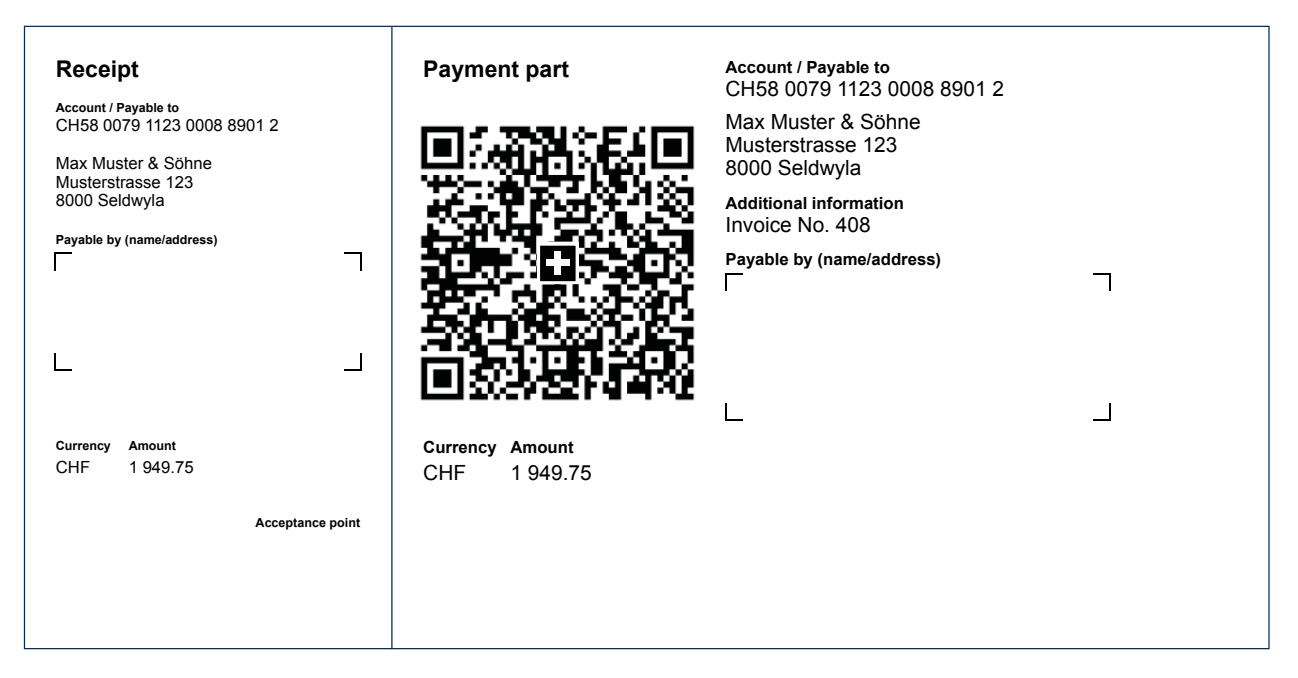

Figure 17: Sample QR-bill with message

#### 4.9 Selection fields for handwritten supplement in "Payment purpose" field

#### **Previous use:**

Invoice issuers or charities can include selection fields in the field "Payment purpose" to be filled by hand, e.g. for a specified charitable purpose.

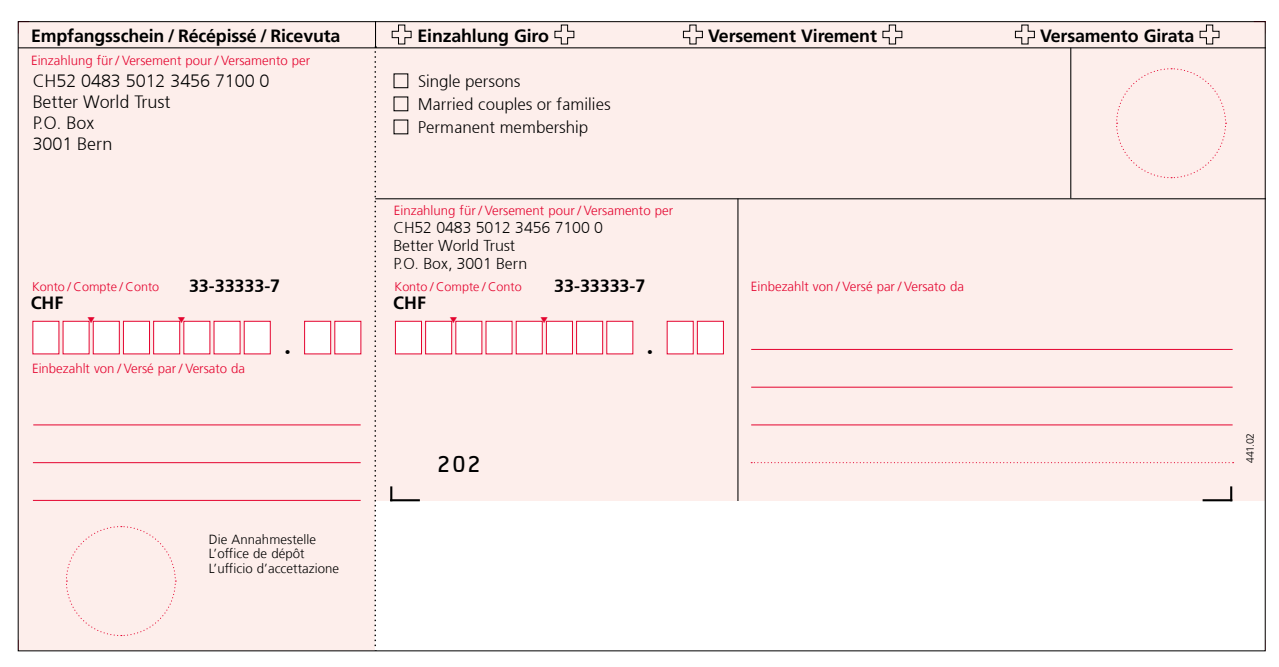

Figure 18: Sample payment slip (IS) with selection fields

#### Use with the QR-bill:

Subsequent handwritten supplements in the field "Additional information" added by the debtor cannot be introduced to the payment part. Therefore, numerous clear payment parts need to be printed and sent for clear identification of payment purpose by the invoice issuer.

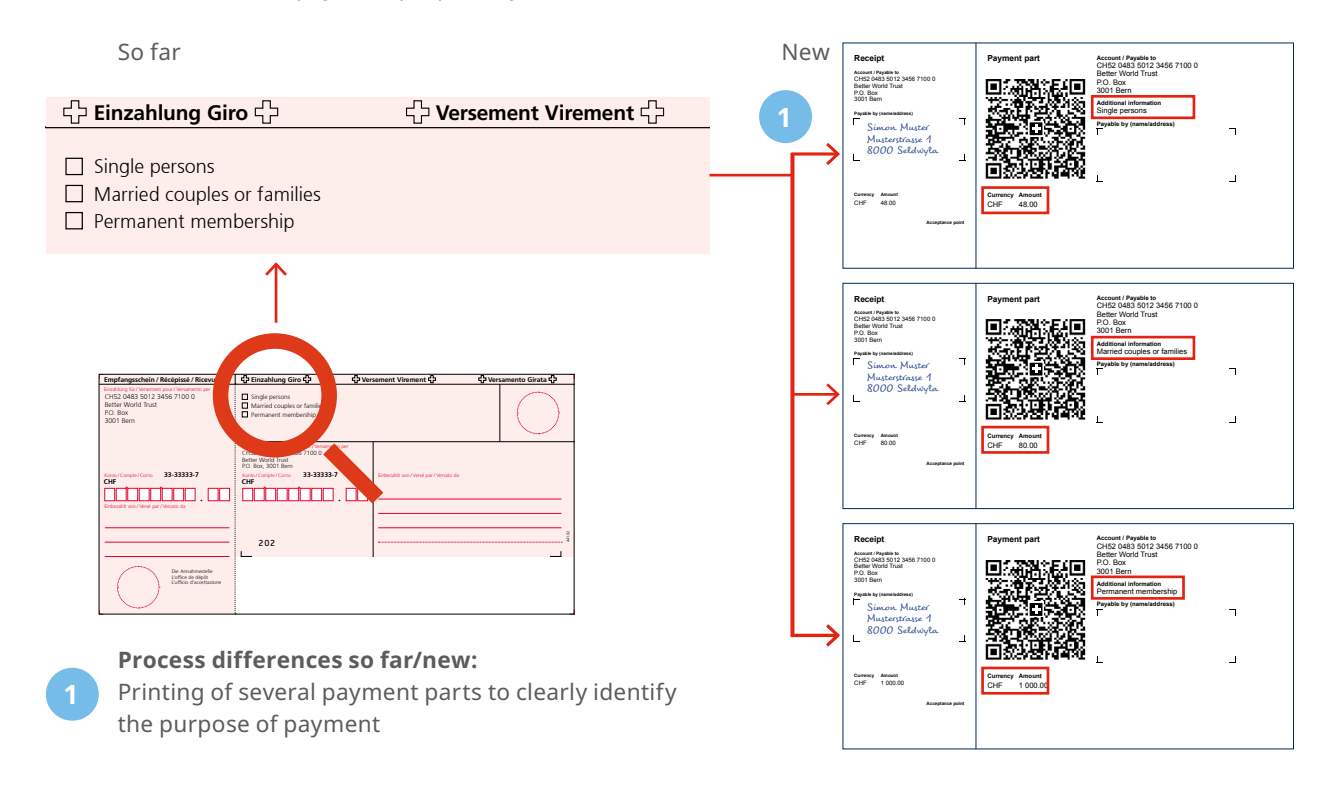

Figure 19: Sample request for donations/circular with many payment parts

#### 4.10 Presentation of many donation options beyond payment slip or payment part

#### **Previous use:**

Invoice issuers or charities that provide selection fields beyond the red payment slip (IS), e.g.for a specified charitable purpose. The debtor can supplement the details of payment in the field "Payment purpose" and the invoice or donation amount in the field "Amount" by hand.

| Thai                                                                                | Mit Ihrer Spende ermöglichen Sie                                                  | einer Familie den Ausweg aus der extre                    | emen Armut.           |
|-------------------------------------------------------------------------------------|-----------------------------------------------------------------------------------|-----------------------------------------------------------|-----------------------|
| , i i i i i i i i i i i i i i i i i i i                                             | für einen Kiosk                                                                   | für zwei Schafe für ein Reisfeld                          |                       |
|                                                                                     | Auch jeder andere Betrag, gleich in welcher Hohe, fe                              | ördert Projekte zugunsten von Menschen in Armuts- oder Di | ürreregionen.         |
| Empfangsschein / Récépissé / Ricevuta                                               | 순 Einzahlung Giro 순                                                               | <b> </b>                                                  | 순 Versamento Girata 순 |
| Einzahlung für / Versement pour / Versamento per<br>Musterbank<br>1000 Musterhausen | Einzahlung für / Versement pour / Versamento p<br>Musterbank<br>1000 Musterhausen | er Zahlungszweck/Motif versement/Motiv                    | o versamento          |
| Zugunsten von / En faveur de / A favore di<br>CH52 0483 5012 3456 7100 0            | Zugunsten von /En faveur de /A favore di<br>CH52 0483 5012 3456 7100 0            |                                                           | $\sim 1 \times 2$     |
| Better World Trust<br>P.O. Box<br>3001 Bern                                         | Better World Trust<br>P.O. Box<br>3001 Bern                                       |                                                           |                       |
| Konto / Compte / Conto 33-33333-7<br>CHF                                            | Konto / Compte / Conto 33-33333-7<br>CHF                                          | Einbezahlt von / Versé par / Versato da                   |                       |
|                                                                                     |                                                                                   |                                                           |                       |
| Einbezahlt von / Verse par / Versato da                                             |                                                                                   |                                                           |                       |
|                                                                                     | 202                                                                               |                                                           | 441.02                |
|                                                                                     | 505                                                                               |                                                           |                       |
| Die Annahmestelle<br>L'office de dépôt<br>L'ufficio d'accettazione                  |                                                                                   |                                                           |                       |

Figure 20: Sample red payment slip (IS) for request for donation/circular

#### Use with the QR-bill:

The amount can still be added on the payment part by the debtor by hand.

Subsequent handwritten supplements by the debtor in the field "Additional information" cannot be introduced. For clear identification of payment purpose, the debtor can be provided with many payment parts specific for a given form. Alternatively, the details of donation/payment can be identified by means of the amount paid.

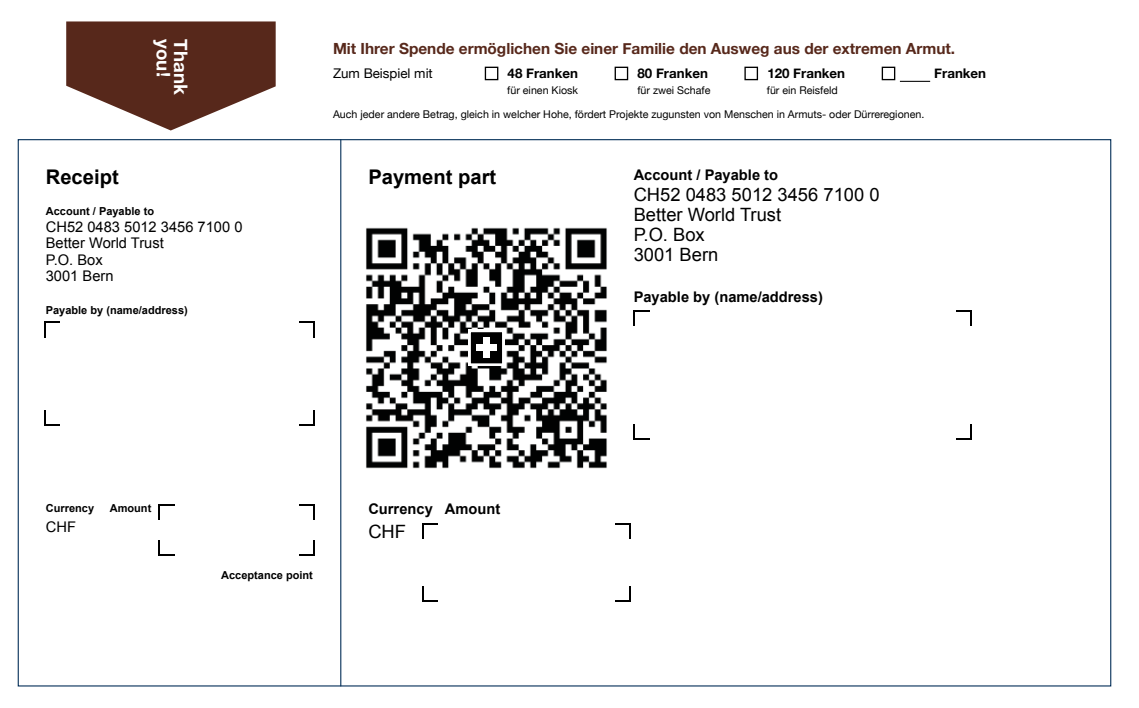

Figure 21: Sample QR-bill for request for donation with different donation options

#### **Previous use:**

In specific cases, red payment slips are only used for the purpose of notification and may not be used for payment.

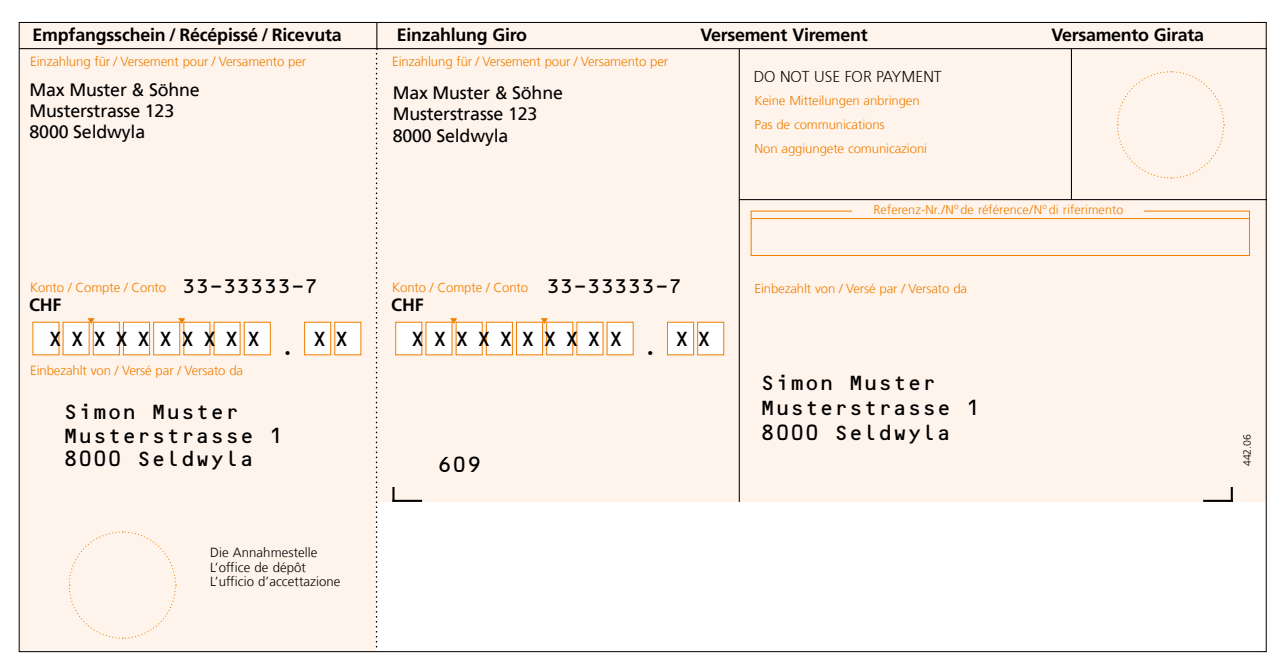

Figure 22: Sample "DO NOT USE FOR PAYMENT" ISR

#### Use with the QR-bill:

This use case can also be depicted with a QR-bill. In addition to the comment "DO NOT USE FOR PAYMENT" in the message field, the amount of CHF/EUR 0.00 needs to be recorded. Based on the amount it is ensured that in case of conversion into eBill ("Alternative procedure"), no payment will be released, but the eBill customer will only receive a notification.

The specifications for the preparation of corresponding QR-bills are laid down in the Implementation Guidelines, Version 2.2, published on <u>www.PaymentStandards.CH</u>.

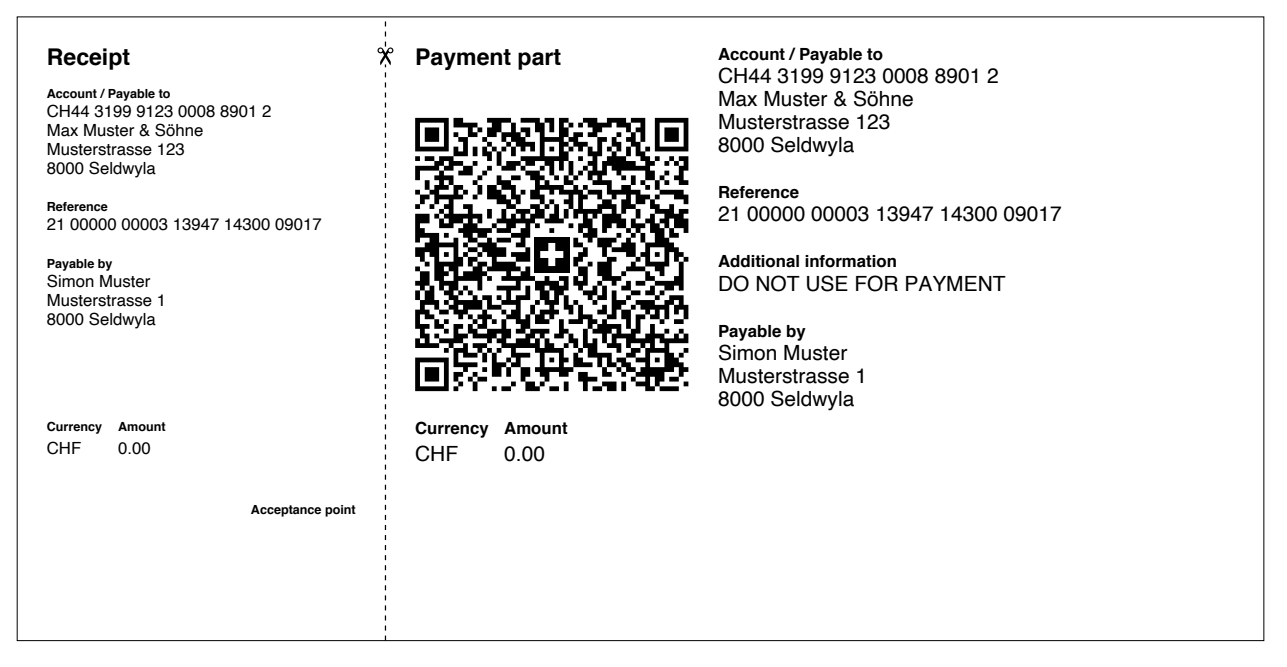

Figure 23: Sample "DO NOT USE FOR PAYMENT" QR-bill

# 5 Checklist of action fields

This chapter shows the necessary actions that should be carried out for the successful introduction of the QR-bill.

#### 5.1 Accounts payable management without IT support

As of the introduction date (30 June 2020), you need to be prepared for receiving QR-bills from your suppliers and being able to pay them. Your financial institution will point out how and through which channels (e.g. e-banking) you can pay QR-bills.

#### 5.2 Receivables management without IT support

With the launch of the QR-bill on 30 June 2020, it was already communicated that the parallel phase for the new and old documents would be kept relatively short. After consulting with the Swiss financial center, PostFinance has now decided to take the products red and orange payment slip (IS/ISR) off the market as of 30 September 2022. Invoice Issuers that have not yet switched to QR-bill or eBill need to act accordingly.

The following checklist describes the most important steps to switch to the QR-bill.

- □ Ask at your bank for your QR-IBAN if you want to use QR references.
- □ Make the decision which offering you want to make use of for issuing your own QR-bills. Your financial institution will provide you with appropriate support. In addition to the offerings of your bank, you search through the Internet for the solutions to issue your invoices online and be able to print them.
- □ Remember that the payment part with receipt must be perforated so that it can be torn off if you want to send the QR-bill to the invoice recipient on paper.

#### 5.3 Accounts payable management with IT support

As of the introduction date (30 June 2020), you need to be prepared for receiving QR-bills from your suppliers and being able to pay them. The following checklist shows you the most essential steps.

#### 5.3.1 Mandatory actions

- □ Check whether your ERP software can process QR-bills (e.g. by means of the readiness list available at <u>PaymentStandards.CH</u>). If needed, contact your software partner directly.
- □ Check whether your document scanner (reading device) can interpret QR codes. All data will now be imported via the Swiss QR Code.
- □ Verify the correct recording of the QR-bill or payment data in pain.001 (payment order) in the validation portal of the financial center (<u>https://validation.iso-payments.ch</u>) or on the test platform of your bank.
- □ Clarify whether your ERP software transfers your payment orders correctly to the payment channels of your bank (e.g. EBICS, e-banking, m-banking).

#### 5.3.2 Optional (recommended)

- □ Verify whether your ERP software reconciles payments correctly with your accounts payable items.
- □ Check your accounts payable master data already today. Make sure that the addresses are saved in a structured way whenever possible (i.e. separate fields for street, postal code, city and country).

#### 5.4 Receivables management with IT support

With the launch of the QR-bill on 30 June 2020, it was already communicated that the parallel phase for the new and old documents would be kept relatively short. After consulting with the Swiss financial center, PostFinance has now decided to take the products red and orange payment slip (IS/ISR) off the market as of 30 September 2022. Invoice Issuers that have not yet switched to QR-bill or eBill need to act accordingly.

The following checklist describes the most important steps to switch to the QR-bill.

#### 5.4.1 Mandatory actions

- □ Clarify whether your current invoicing solution (ERP software) supports the creation of payment parts including the Swiss QR Code. Use the readiness list available at PaymentStandards.CH or inquire directly at your software partner whether your ERP solution is ready for creating QR-bills.
- □ Verify the Swiss QR Code database using the central validation portal of the Swiss financial center (<u>https://validation.iso-payments.ch/gp/qrrechnung</u>).
- □ Verify with a grid sheet whether the QR code payment part with receipt is optically correctly presented (see "Style Guide QR-bill" available at <u>PaymentStandards.CH</u>).
- □ Remember that the payment part with receipt must be perforated so that it can be torn off if you want to send the QR-bill to the invoice recipient on paper.
- □ If you still use the ISR credit record type 3 for electronic notifications on incoming payments, you will automatically receive the message camt.054 once you switch over to invoicing of QR-bills.

#### 5.4.2 Optional (recommended)

- □ Verify whether your ERP software reconciles invoicing and incoming payments correctly with your accounts receivable items. Consider the three forms: 1. QR-bill with QR-IBAN and QR reference; 2. QR-bill with IBAN and Creditor Reference; 3. QR-bill with IBAN without reference. Test at least these forms you will use in the future.
- □ Use the "Billing information" field (according to the syntax definition of Swico under <u>www.swico.ch</u> or your industry association, provided that it has defined a certain syntax), so that your contractual partners (debtors) can process your accounts payable automatically.
- □ Check your accounts receivable master data already today. Make sure that the addresses are saved in a structured way whenever possible (i.e. separate fields for street, postal code, city and country).

# 6 Test cases along the process

The test cases described in this chapter address the entire process chain in the Swiss payment traffic as presented in Chapter 2.2. Moreover, attention is drawn to accounts receivable and payable with IT support. Test cases described in this document only cover the topics relevant for the target group of this Introduction Script. Other topics (grey, in italics) are addressed in the version for financial institutions.

The sub-chapters in this part of the Introduction Script are divided as follows:

| Chap-<br>ter | Process step                                          | Test objects                                                                                                    | Affected stakeholders                                                                                                    |
|--------------|-------------------------------------------------------|----------------------------------------------------------------------------------------------------|----------------------------------------------------------------------------------------------------|
| 6.1          | Opening Accounts<br>Receivable Item                   | • If a software solution is used, a new position is opened<br>and if need be, depending on the scope of function, the<br>creation of a QR-bill is immediately initiated as a result                                                                                                    | <ul><li> Invoice issuer</li><li> Software partner</li></ul>                                                                                               |
| 6.2          | Creation of QR-bill<br>or Payment Part                | <ul> <li>Positioning of the QR code payment part</li> <li>Complying with layout rules for the Swiss QR Code, payment part and receipt</li> <li>Complying with data scheme rules for the Swiss QR Code, payment part and receipt</li> <li>Data in the Swiss QR Code corresponding to the text in the visible part</li> <li>Data in the accounts receivable item corresponding to the data in the QR-bill (in particular reference)</li> </ul>                                                                                                    | <ul> <li>Invoice issuer</li> <li>Software partner</li> <li>Service provider<br/>(e.g. a provider of<br/>a browser-based<br/>QR tool or a bank)</li> </ul> |
| 6.3          | Printing and Sending<br>QR-bill on Paper or<br>as PDF | <ul> <li>Complying with layout rules (with regard to measurements)</li> <li>Use of perforated paper</li> <li>Verifying print quality (scanning capability)</li> <li>Printing order to a printing house (XML printing standard)</li> <li>Ordering receipts at the financial institution</li> </ul>                                                                                                    | <ul> <li>Invoice issuer</li> <li>Printing house</li> <li>Service provider<br/>(e.g. network partner)</li> </ul>                                           |
| 6.4          | Opening Accounts<br>Payable Item                      | <ul> <li>If a software solution is used, a new position is<br/>opened by the invoice recipient</li> </ul>                                                                                                    | <ul><li> Invoice recipient</li><li> Software partner</li></ul>                                                                                            |
| 6.5          | Submitting Payment<br>Order                           | <ul> <li>Submitting an order at the post office counter</li> <li>Submitting an order physically at a bank</li> <li>Recording in the m-banking application of the principal bank</li> <li>Recording in the e-banking application of the principal bank</li> <li>Submitting an order via other channels (e.g. EBICS)</li> <li>Submitting an order through an interface to the network partner</li> </ul>                                                                                                    | <ul> <li>Invoice recipient</li> <li>Postal service</li> </ul>                                                                                             |
| 6.6          | Converting Payment<br>Order                           | <ul> <li>Accepting by a network partner via an interface,<br/>converting into an alternative procedure (e.g. eBill)<br/>and submitting to the provider of the alternative<br/>procedure<br/>Once the conversion is completed, it is no longer a<br/>QR-bill payment</li> </ul>                                                                                                    | <ul> <li>Invoice issuer</li> <li>Network partner</li> <li>Provider of the<br/>alternative procedure</li> </ul>                                            |
| 6.7          | Accepting Payment<br>Order                            | <ul> <li>Scanning and recording the QR-bill at the post office counter</li> <li>Scanning and recording physically at a bank (at the counter or in a processing center)</li> <li>Accepting via an m-banking application of the principal bank (from paper of PDF)</li> <li>Accepting in an e-banking application of the principal bank (from paper of PDF)</li> <li>Carrying out compliance checks</li> <li>Accepting by a network partner and forwarding as a QR-bill payment (unless converted into an alternative procedure)</li> <li>Conversion of the payment order (QR-bill data scheme in pain.001)</li> </ul> | <ul> <li>Postal service</li> <li>Financial institutions</li> <li>Network partner</li> </ul>                                                               |

>>

| Chap-<br>ter | Process step                                       | Test objects                                                                                                    | Affected stakeholders                                                  |
|--------------|----------------------------------------------------|----------------------------------------------------------------------------------------------------|------------------------------------------------------------------------|
| 6.8          | In-House or Interbank<br>Settlement                | <ul><li>In-house payment</li><li>Interbank payment (pacs.008) via SIC system</li></ul>                                                                                                    | <ul><li>Financial institution</li><li>SIX Interbank Clearing</li></ul> |
| 6.9          | Notification about<br>Debit on Customer<br>Account | <ul> <li>Full data transfer to customer as a single physical or<br/>electronic indication</li> <li>Full data transfer to customer as a collective physical<br/>or electronic indication</li> <li>Presenting the debit in the account statement</li> </ul>                                                                                       | • Financial institution                                                |
| 6.10         | Closing Accounts<br>Payable Item                   | <ul> <li>Automatic accounting reconciliation based on<br/>reference number in ERP or own software</li> <li>Manual accounting reconciliation if no IT solution is<br/>utilized</li> <li>Correct processing of invoice issuer information</li> </ul>                                                                                              | <ul><li> Invoice recipient</li><li> Software partner</li></ul>         |
| 6.11         | Receiving Payment                                  | <ul> <li>Receiving pacs.008 with IBAN or QR-IBAN</li> <li>Credit to customer account (correct amount, currency, other payment information)</li> </ul>                                                                                                    | • Financial institution                                                |
| 6.12         | Notifying about<br>Credit to Customer<br>Account   | <ul> <li>Provided that credits are collected, apply collection criteria according to IG camt</li> <li>Full data transfer to customer as a single physical or electronic indication</li> <li>Full data transfer to customer as a collective physical or electronic indication</li> <li>Presenting the credit in the account statement</li> </ul> | • Financial institution                                                |
| 6.13         | Closing Accounts<br>Receivable Item                | <ul> <li>Automatic accounting reconciliation based on<br/>reference number in ERP or own software</li> <li>Manual accounting reconciliation if no IT solution<br/>is utilized</li> </ul>                                                                                                    | <ul><li> Invoice issuer</li><li> Software partner</li></ul>            |

Table 5: Descriptions of test cases along the payment process

#### Support measures:

- Verifying layout using the **grid sheet** (see Style Guide, p. 24)
- Verifying the Swiss QR Code using the **QR Validation Portal**
- Verifying pain.001 after creating a payment order using the **Swiss Payment Standards Validation Portal**

We recommend that you start with determining the process steps and test objects relevant for you and then identifying your need for testing.

#### 6.1 Opening accounts receivable item

This step is relevant for you if you utilize an IT solution in receivables management. To obtain support for the use of your solution, e.g. the use of reference numbers for open invoice line items, please contact your software partner.

#### 6.2.1 Users without IT solution

| No.  | Test case description                           | Test steps                                                                                                    | Expected result                               | Sample (Sect. 7) |
|------|-------------------------------------------------|----------------------------------------------------------------------------------------------------|-----------------------------------------------|------------------|
| 6.2A | Creating a payment<br>part with<br>QR reference | <ul> <li>Use support materials for the creation of a payment part incl. the Swiss QR Code and receipt (e.g. browser-based offering in the Internet)</li> <li>Carry out test cases 6.2B-6.2O</li> </ul> | • See the results to the test cases 6.2B–6.2O | -                |

Table 6: Test cases for the creation of a QR-bill or a payment part without any IT solution

#### 6.2.2 Users with IT solution

| No.  | Test case description                                                  | Test steps                                                                                                    | Expected result                                                                                                    | Sample (Sect. 7)                                                                                                    |  |
|------|------------------------------------------------------------------------|----------------------------------------------------------------------------------------------------|----------------------------------------------------------------------------------------------------|----------------------------------------------------------------------------------------------------|--|
| 6.2B | Creating a payment<br>part with<br>QR reference                        | <ul> <li>Capture mandatory fields<br/>in the input screen for a<br/>payment order</li> <li>Capture optional fields<br/>(as needed)</li> <li>Capture QR-IBAN and<br/>QR reference</li> <li>Generate a payment part<br/>incl. the Swiss QR Code</li> <li>Validate the Swiss QR Code<br/>in the validation portal</li> </ul> | <ul> <li>Payment part, Swiss QR Code<br/>and receipt are correctly<br/>generated</li> <li>The data scheme of the Swiss<br/>QR Code is complied with</li> <li>Payment data of the Swiss QR<br/>Code corresponds to the text<br/>in the visible part</li> <li>Check digit is correctly<br/>generated in QR reference<br/>(by Modulo 10 recursive)</li> <li>The reference type is called<br/>"QRR"</li> </ul> | Consec. No. 1-16<br>Sample files No.<br>1.1.1 1.3.1<br>1.1.2 1.3.2<br>1.1.3 1.3.3<br>1.1.4 1.3.4<br>1.2.1 1.4.1<br>1.2.2 1.4.2<br>1.2.3 1.4.3<br>1.2.4 1.4.4 |  |
| 6.2C | Negative test case:<br>Creating a payment<br>part with<br>QR reference | <ul> <li>Combine QR reference with<br/>a conventional IBAN</li> <li>Use QR-IBAN without QR<br/>reference</li> </ul>                                                                                                    | <ul> <li>Error message in the input<br/>screen: "QR reference<br/>requires the use of a QR-IBAN<br/>(and vice versa)"</li> </ul>                                                                                                    | -                                                                                                    |  |
| 6.2D | Creating a payment<br>part with Creditor                               | Creating a payment<br>part with Creditor• Capture mandatory fields in<br>the input screen for a pay-                                                                                                    | • Payment part, Swiss QR Code and receipt are correctly ge-                                                                                                    | Consec. No. 17-32<br>Sample files No.                                                                                                    |  |
|      | Reference                                                              | <ul> <li>ment order</li> <li>Capture optional fields (as needed)</li> <li>Capture IBAN and Creditor Reference (SCOR)</li> <li>Generate a payment part incl. the Swiss QR Code</li> <li>Validate the Swiss QR Code in the validation portal</li> </ul>                                                                     | <ul> <li>nerated</li> <li>The data scheme of the Swiss<br/>QR Code is complied with</li> <li>Payment data of the Swiss QR<br/>Code corresponds to the text<br/>in the visible part</li> <li>Check digit is correctly gene-<br/>rated in Creditor Reference<br/>(according to ISO 11649)</li> <li>The reference type is called<br/>"SCOR"</li> </ul>                                                        | 2.1.12.3.12.1.22.3.22.1.32.3.32.1.42.3.42.2.12.4.12.2.22.4.22.2.32.4.32.2.42.4.4                                                                             |  |
| 6.2E | Negative test case:<br>Creating a payment<br>part with<br>QR reference | • Combine Creditor Reference with QR-IBAN                                                                                                    | • Error message in the input<br>screen: "Creditor Reference<br>requires the use of a<br>conventional IBAN"                                                                                                    | -                                                                                                    |  |

>>

| No.  | Test case description                                                   | Test steps                                                                                                    | Expected result                                                                                                    | Sample (Sect. 7)                                                                                                    |
|------|-------------------------------------------------------------------------|----------------------------------------------------------------------------------------------------|----------------------------------------------------------------------------------------------------|----------------------------------------------------------------------------------------------------|
| 6.2F | Creating a payment<br>part without<br>reference                         | <ul> <li>Capture mandatory fields<br/>in the input screen for a<br/>payment order</li> <li>Generate a payment part<br/>incl. the Swiss QR Code</li> <li>Validate the Swiss QR Code<br/>in the validation portal</li> </ul>                                                                                  | <ul> <li>Payment part, Swiss QR Code<br/>and receipt are correctly ge-<br/>nerated</li> <li>The data scheme of the Swiss<br/>QR Code is complied with</li> <li>Payment data of the Swiss QR<br/>Code corresponds to the text<br/>in the visible part</li> <li>The reference type is called<br/>"NON"</li> </ul>                                                                                                    | Consec. No. 33-48           Sample files No.           3.1.1         3.3.1           3.1.2         3.3.2           3.1.3         3.3.3           3.1.4         3.3.4           3.2.1         3.4.1           3.2.2         3.4.2           3.2.3         3.4.3           3.2.4         3.4.3           3.2.4         3.4.4                                                                                                    |
| 6.2G | Negative test case:<br>Creating a payment<br>part with QR reference     | • Combine QR-bill without reference with QR-IBAN                                                                                                    | <ul> <li>Error message in the input<br/>screen: "If there is no<br/>reference, a conventional<br/>IBAN must be used"</li> </ul>                                                                                                    | -                                                                                                    |
| 6.2H | Negative test case:<br>Mandatory fields not<br>completed in full        | • Mandatory information<br>(e.g. currency, creditor)<br>are not captured in full                                                                                                    | <ul> <li>Error message in the input<br/>screen: "Swiss QR Code and<br/>payment part could not be<br/>generated"</li> </ul>                                                                                                    | -                                                                                                    |
| 6.21 | Creating a payment<br>part with an amount<br>and with a debtor          | <ul> <li>Capture mandatory fields,<br/>amount and debtor in the<br/>input screen for a payment<br/>order</li> <li>Capture optional fields<br/>(as needed)</li> <li>Generate a payment part<br/>incl. the Swiss QR Code</li> <li>Validate the Swiss QR Code<br/>in the validation portal</li> </ul>          | <ul> <li>Amount and debtor are<br/>correctly displayed in the<br/>payment part, Swiss QR Code<br/>and receipt</li> <li>The data scheme of the Swiss<br/>QR Code is complied with</li> <li>payment data of the Swiss QR<br/>Code corresponds to the text<br/>in the visible part</li> </ul>                                                                                                    | Samular Site         Score         NON           1.1.1         2.1.1         3.1.1           1.1.3         2.1.3         3.1.3           1.2.1         2.2.1         3.2.1           1.2.2         2.2.3         3.2.3           1.3.1         2.3.1         3.3.1           1.3.3         2.3.3         3.3.3           1.4.1         2.4.4         3.4.1           1.4.3         2.4.3         3.4.3                         |
| 6.2J | Creating a payment<br>part without an<br>amount and without<br>a debtor | <ul> <li>Capture mandatory fields,<br/>without amount and debtor,<br/>in the input screen for a<br/>payment order</li> <li>Capture optional fields<br/>(as needed)</li> <li>Generate a payment part<br/>incl. the Swiss QR Code</li> <li>Validate the Swiss QR Code<br/>in the validation portal</li> </ul> | <ul> <li>For the amount and debtor<br/>fields, blank corner marks are<br/>printed in the payment part<br/>and in the receipt</li> <li>There is no corresponding<br/>data in the Swiss QR Code. For<br/>the blank fields, line breaks<br/>(CR+LF) are inserted.</li> <li>The data scheme of the Swiss<br/>QR Code is complied with</li> <li>Payment data of the Swiss QR<br/>Code corresponds to the text<br/>in the visible part</li> </ul> | Sample files         Non           QR         SCOR         NON           1.1.2         2.1.2         3.1.2           1.1.4         2.1.4         3.1.4           1.2.2         2.2.2         3.2.2           1.2.4         2.2.4         3.2.4           1.3.2         2.3.2         3.3.2           1.3.4         2.3.4         3.3.4           1.4.2         2.4.2         3.4.2           1.4.4         2.4.4         3.4.4 |
| 6.2K | QR-bill with an<br>unstructured<br>message                              | <ul> <li>Capture mandatory fields<br/>in a payment order</li> <li>Capture optional fields<br/>(as needed)</li> <li>Capture a message</li> <li>Generate a payment part<br/>incl. the Swiss QR Code</li> <li>Validate the Swiss QR Code<br/>in the validation portal</li> </ul>                               | <ul> <li>Payment part, Swiss QR Code<br/>and receipt are correctly ge-<br/>nerated</li> <li>The message is correctly di-<br/>splayed in the payment part<br/>and in the Swiss QR Code</li> <li>The data scheme of the Swiss<br/>QR Code is complied with</li> <li>Payment data of the Swiss QR<br/>Code corresponds to the text<br/>in the visible part</li> </ul>                                                                          | Sample files         NON           1.1.1         2.1.1         3.1.1           1.1.4         2.1.4         3.1.4           1.2.1         2.2.1         3.2.1           1.2.4         2.2.4         3.2.4           1.3.1         2.3.1         3.3.1           1.3.4         2.3.4         3.3.4           1.4.1         2.4.1         3.4.1           1.4.4         2.4.4         3.4.4                                       |

| No.  | Test case description                                                                        | Test steps                                                                                                    | Expected result                                                                                                    | Sam                                                                               | ple (Se                                                                                         | ect. 7)                                                                              |
|------|----------------------------------------------------------------------------------------------|----------------------------------------------------------------------------------------------------|----------------------------------------------------------------------------------------------------|-----------------------------------------------------------------------------------|-------------------------------------------------------------------------------------------------|--------------------------------------------------------------------------------------|
| 6.2L | QR-bill with a<br>structured address                                                         | <ul> <li>Capture mandatory fields in<br/>a payment order</li> <li>Capture optional fields<br/>(as needed)</li> <li>Capture addresses of the<br/>creditor and debtor in a<br/>structured way, i.e. separate<br/>fields for: <ul> <li>street/building number</li> <li>postal code/town</li> </ul> </li> <li>Generate a payment part<br/>incl. the Swiss QR Code</li> <li>Validate the Swiss QR Code<br/>in the validation portal</li> </ul> | <ul> <li>Payment part, Swiss QR Code<br/>and receipt are correctly gene-<br/>rated</li> <li>The address type in the Swiss<br/>QR Code is called "S"</li> <li>All address data are presented<br/>in separate lines in the Swiss<br/>QR Code</li> <li>The data scheme of the Swiss<br/>QR Code is complied with</li> <li>Payment data of the Swiss QR<br/>Code corresponds to the text<br/>in the visible part</li> </ul>                                                                                   | Sam<br>QR<br>1.1.1<br>1.2.3<br>1.2.1<br>1.3.3<br>1.4.1<br>1.4.3                   | ple file<br><b>SCOR</b><br>2.1.1<br>2.1.3<br>2.2.1<br>2.2.3<br>2.3.1<br>2.3.3<br>2.4.1<br>2.4.3 | s No.<br>NON<br>3.1.1<br>3.1.3<br>3.2.1<br>3.2.3<br>3.3.1<br>3.3.3<br>3.4.1<br>3.4.3 |
| 6.2M | QR-bill with an<br>unstructured<br>address                                                   | <ul> <li>Capture mandatory fields in<br/>a payment order</li> <li>Capture optional fields<br/>(as needed)</li> <li>Capture addresses of the<br/>creditor and debtor in an<br/>unstructured way,<br/>i.e. combined fields for:</li> <li>street/building number</li> <li>postal code/town</li> <li>Generate a payment part<br/>incl. the Swiss QR Code</li> <li>Validate the Swiss QR Code<br/>in the validation portal</li> </ul>          | <ul> <li>Payment part, Swiss QR Code<br/>and receipt are correctly gene-<br/>rated</li> <li>The address type in the Swiss<br/>QR Code is called "K"</li> <li>Street and building address<br/>are show in the Swiss QR Code<br/>in a single line (address line 1),<br/>same for the postal code and<br/>town (address line 2)</li> <li>The data scheme of the Swiss<br/>QR Code is complied with</li> <li>Payment data of the Swiss<br/>QR Code corresponds to the<br/>text in the visible part</li> </ul> | Sam<br>QR<br>1.1.2<br>1.1.4<br>1.2.2<br>1.2.4<br>1.3.2<br>1.3.4<br>1.4.2<br>1.4.4 | ple file<br><b>SCOR</b><br>2.1.2<br>2.1.4<br>2.2.2<br>2.2.4<br>2.3.2<br>2.3.4<br>2.4.2<br>2.4.4 | NO.<br>NON<br>3.1.2<br>3.1.4<br>3.2.2<br>3.2.4<br>3.3.2<br>3.3.4<br>3.4.2<br>3.4.4   |
| 6.2N | QR-bill with billing                                                                         | <b>R-bill with billing</b> • Capture mandatory fields in                                                                                                    | • Payment part, Swiss QR Code                                                                                                    | Sample files No.                                                                  |                                                                                                 |                                                                                      |
|      | information                                                                                  | a payment order<br>• Capture optional fields<br>(as needed)<br>• Capture billing information<br>• Generate a payment part<br>incl. the Swiss QR Code<br>• Validate the Swiss QR Code<br>in the validation portal                                                                                                    | <ul> <li>and receipt are correctly generated</li> <li>The billing information is complete as per the syntax definition used and shown in the payment part and Swiss QR Code in a correct format</li> <li>The data scheme of the Swiss QR Code is complied with</li> <li>Payment data of the Swiss QR Code corresponds to the text in the visible part</li> </ul>                                                                                                    | <b>QR</b><br>1.2.1<br>1.2.2<br>1.2.3<br>1.2.4<br>1.4.1<br>1.4.2<br>1.4.3<br>1.4.4 | SCOR<br>2.2.1<br>2.2.2<br>2.2.3<br>2.2.4<br>2.4.1<br>2.4.2<br>2.4.3<br>2.4.4                    | NON<br>3.2.1<br>3.2.2<br>3.2.3<br>3.2.4<br>3.4.1<br>3.4.2<br>3.4.3<br>3.4.4          |
| 6.20 | Negative test case:<br>QR-bill with an<br>unstructured<br>message and billing<br>information | <ul> <li>Capture mandatory fields in<br/>a payment order</li> <li>Capture the unstructured<br/>message of a maximum of<br/>140 characters</li> <li>Capture billing information</li> <li>Generate a payment part<br/>incl. the Swiss QR Code</li> </ul>                                                                                                    | • Error message: "The total<br>number of characters in the<br>unstructured message and<br>the billing information may<br>not exceed 140"                                                                                                    | -                                                                                 |                                                                                                 |                                                                                      |

>>

| No.  | Test case description                       | Test steps                                                                                                    | Expected result                                                                                                    | Sample (Sect. 7)                                                                                                    |
|------|---------------------------------------------|----------------------------------------------------------------------------------------------------|----------------------------------------------------------------------------------------------------|----------------------------------------------------------------------------------------------------|
| 6.2P | QR-bill with an<br>alternative<br>procedure | <ul> <li>Capture mandatory fields in<br/>a payment order</li> <li>Capture optional fields<br/>(as needed)</li> <li>Capture the alternative<br/>procedure (for the data to<br/>be captured correctly, the<br/>specifications of the<br/>alternative procedure service<br/>provider must be observed)</li> <li>Generate a payment part incl.<br/>the Swiss QR Code</li> <li>Validate the Swiss QR Code<br/>in the validation portal</li> </ul> | <ul> <li>Payment part, Swiss QR Code<br/>and receipt are correctly ge-<br/>nerated</li> <li>The information on the alter-<br/>native procedure is complete<br/>as per the syntax definition<br/>used and shown in the pay-<br/>ment part and Swiss QR Code<br/>in a correct format</li> <li>The data scheme of the Swiss<br/>QR Code is complied with</li> <li>Payment data of the Swiss QR<br/>Code corresponds to the text<br/>in the visible part</li> </ul> | Sam>le file>No.           QR         SCOR         NOM           1.2.1         2.2.1         3.2.1           1.2.2         2.2.2         3.2.2           1.2.3         2.2.3         3.2.3           1.2.4         2.2.4         3.2.4           1.3.1         2.3.1         3.3.1           1.3.2         2.3.2         3.3.2           1.3.3         2.3.3         3.3.3           1.3.4         2.3.4         3.3.4           1.3.4         2.3.4         3.3.4 |
| 6.2Q | "DO NOT USE FOR<br>PAYMENT" Invoice         | <ul> <li>Capture mandatory fields in<br/>a payment order</li> <li>Capture optional fields<br/>(as needed)</li> <li>Generate a payment part<br/>incl. the Swiss QR Code</li> <li>Validate the Swiss QR Code<br/>in the validation portal</li> </ul>                                                                                                    | <ul> <li>Payment part, Swiss QR Code<br/>and receipt are correctly ge-<br/>nerated</li> <li>The data scheme of the Swiss<br/>QR Code is complied with</li> <li>Payment data of the Swiss QR<br/>Code corresponds to the text<br/>in the visible part</li> <li>The message field contains<br/>the note "DO NOT USE FOR<br/>PAYMENT"</li> <li>The amount field shows "0.00"</li> </ul>                                                                            | -                                                                                                    |

Table 7: Test cases for the creation of a QR-bill or a payment part with an IT solution

#### 6.3 Printing and sending QR-bills on paper or as PDF

| No.  | Test case description                                         | Test steps                                                                                                    | Expected result                                                                                                    | Sample (Sect. 7)            |
|------|---------------------------------------------------------------|----------------------------------------------------------------------------------------------------|----------------------------------------------------------------------------------------------------|-----------------------------|
| 6.3A | Printing the payment<br>part as part of a<br>QR-bill on paper | <ul> <li>Integrate the payment parts created in Chapter 6.2 into a QR-bill</li> <li>Verify the layout</li> <li>Submit a printing order on a perforated paper</li> <li>Verify whether the Swiss QR Code can be scanned</li> <li>Verify the perforation</li> </ul> | <ul> <li>Payment part, Swiss QR Code<br/>and receipt are printed<br/>correctly</li> <li>The data in the payment<br/>part correspond to the<br/>information in the invoice</li> <li>The layout rules are complied<br/>with (verified based on a grid<br/>sheet in the Style Guide, p. 24)</li> <li>The QR code can be scanned<br/>with various reading devices<br/>in an error-free way<br/>(e.g. with a camera on a<br/>smartphone, with a PC<br/>camera or a scanner)</li> <li>Perforations are complete</li> </ul> | all samples<br>are suitable |
|      |                                                               |                                                                                                    |                                                                                                    | >>                          |

| No.  | Test case description                                        | Test steps                                                                                                    | Expected result                                                                                                    | Sample (Sect. 7)                                                                                                    |  |
|------|--------------------------------------------------------------|----------------------------------------------------------------------------------------------------|----------------------------------------------------------------------------------------------------|----------------------------------------------------------------------------------------------------|--|
| 6.3B | Printing 2 payment<br>parts on a separate<br>sheet           | <ul> <li>Integrate the payment parts created in Chapter 6.2 into a print template with enough space for 2 payment parts</li> <li>Verify the layout</li> <li>Submit a printing order on a perforated paper</li> <li>Verify whether the Swiss QR Code can be scanned</li> <li>Verify the perforation</li> </ul> | <ul> <li>Both payment parts, Swiss<br/>QR Codes and receipts are<br/>printed correctly</li> <li>The data in the payment parts<br/>correspond to the information<br/>in the invoice</li> <li>The layout rules are complied<br/>with (verified based on a grid<br/>sheet in the Style Guide, p. 24)</li> <li>The QR code can be scanned<br/>with various reading devices<br/>in an error-free way (e.g. with<br/>a camera on a smartphone,<br/>with a PC camera or a scanner)</li> <li>Perforations are complete</li> </ul>                                                  | all samples<br>are suitable                                                                                                    |  |
| 6.3C | Generating a payment<br>part as part of a QR-<br>bill as PDF | <ul> <li>Integrate the payment parts created in Chapter 6.2 into a QR-bill</li> <li>Save the invoice as PDF</li> <li>Verify whether the Swiss QR Code can be scanned</li> <li>Verify the layout</li> </ul>                                                                                                    | <ul> <li>Payment part, Swiss QR Code<br/>and receipt are generated<br/>correctly</li> <li>The data in the payment part<br/>correspond to the information<br/>in the invoice</li> <li>The layout rules are complied<br/>with</li> <li>The QR code can be scanned<br/>with various reading devices<br/>in an error-free way (e.g. with<br/>a camera on a smartphone,<br/>with a PC camera or a scanner)</li> <li>Scissors symbols are visible<br/>between the QR-bill and the<br/>payment part as well as<br/>between the payment part<br/>and the receipt</li> </ul>        | all samples<br>are suitable                                                                                                    |  |
| 6.3D | Generating 2 payment<br>parts on separate pa-<br>ges as PDF  | <ul> <li>Integrate the payment parts created in Chapter 6.2 into a print template with enough space for 2 payment parts</li> <li>Save the invoice as PDF</li> <li>Verify whether the Swiss QR Code can be scanned</li> <li>Verify the layout</li> </ul>                                                       | <ul> <li>Both payment parts, Swiss<br/>QR Codes and receipts are<br/>printed correctly</li> <li>The data in the payment parts<br/>correspond to the information<br/>in the invoice</li> <li>The layout rules are complied<br/>with</li> <li>The QR code can be scanned<br/>with various reading devices<br/>in an error-free way (e.g. with<br/>a camera on a smartphone,<br/>with a PC camera or a scanner)</li> <li>Scissors symbols are visible<br/>between the QR-bill and the<br/>payment part as well as<br/>between the payment part<br/>and the receipt</li> </ul> | all samples<br>are suitable                                                                                                    |  |
| 6.3E | Sending to a network<br>partner                              | • Submit the QR-bill through a defined interface                                                                                                    | • The network partner receives the QR-bill will full data                                                                                                    | Sample files         Non           QR         SCOR         NON           1.2.1         2.2.1         3.2.1           1.2.2         2.2.2         3.2.2           1.2.3         2.2.3         3.2.3           1.2.4         2.2.4         3.2.4           1.3.1         2.3.1         3.3.1           1.3.2         2.3.2         3.3.2           1.3.3         2.3.3         3.3.3           1.3.4         2.3.4         3.3.4 |  |

Table 8: Test cases for printing and sending a QR-bill on paper or as PDF

#### 6.4 Opening accounts payable item

This step is relevant for you if you utilize an IT solution in accounts payable management. To obtain support for the use of your solution, e.g. the use of billing information, please contact your software partner.

#### 6.5 Recording payment order

| No.  | Test case description                                   | Test steps                                                                                                    | Expected result                                                                                                    | Sample (Sect. 7)            |
|------|---------------------------------------------------------|----------------------------------------------------------------------------------------------------|----------------------------------------------------------------------------------------------------|-----------------------------|
| 6.5A | Unstructured<br>individual order at<br>the bank counter | <ul> <li>Separate payment parts from<br/>the QR-bill and receipt</li> <li>To do this, you can use the<br/>payment parts generated in<br/>Chapter 6.2</li> </ul>                                                                                   | • The payment parts have a clean cut corner mark                                                                                                    | all samples<br>are suitable |
| 6.5B | Structured collective<br>order to the bank              | <ul> <li>Separate payment parts from<br/>the QR-bill and receipt</li> <li>Send the order along with a<br/>cover page to the bank</li> <li>To do this, you can use the<br/>payment parts generated in<br/>Chapter 6.2</li> </ul>                   | • All payment parts have a clean cut corner mark                                                                                                    | all samples<br>are suitable |
| 6.5C | Payments at the post<br>office counter                  | <ul> <li>Separate payment parts from<br/>the QR-bill and receipt</li> <li>To do this, you can use the<br/>payment parts generated in<br/>Chapter 6.2</li> </ul>                                                                                   | • The payment parts have a clean cut corner mark                                                                                                    | all samples<br>are suitable |
| 6.5D | Recording payments<br>with m-banking                    | <ul> <li>Scan the QR code with the<br/>m-banking application of<br/>your bank</li> <li>To do this, you can use the<br/>payment parts generated<br/>in Chapter 6.2</li> </ul>                                                                      | <ul> <li>The data in the QR code<br/>are imported with the bank<br/>application</li> <li>The data correspond to the<br/>information in the visible part<br/>of the payment part</li> <li>The payment can be recorded<br/>with "Confirm" or rejected<br/>with "Cancel"</li> </ul>                                                       | all samples<br>are suitable |
| 6.5E | Recording payments<br>with e-banking                    | <ul> <li>Scan the QR code with the<br/>e-banking application of your<br/>bank</li> <li>To do this, you can use the<br/>payment parts generated in<br/>Chapter 6.2</li> </ul>                                                                      | <ul> <li>The data in the QR code<br/>are imported with the bank<br/>application</li> <li>The data correspond to the<br/>information in the visible part<br/>of the payment part</li> <li>The payment can be recorded<br/>with "Confirm" or rejected<br/>with "Cancel"</li> </ul>                                                       | all samples<br>are suitable |
| 6.5F | Using QR-bill for<br>recurring payments                 | <ul> <li>Scan the QR code with the<br/>m-banking or e-banking<br/>application of your bank</li> <li>To do this, you can use the<br/>payment parts generated in<br/>Chapter 6.2</li> <li>Save the payment order as<br/>a standing order</li> </ul> | <ul> <li>The data in the QR code<br/>are imported with the bank<br/>application</li> <li>The data correspond to the<br/>information in the visible part<br/>of the payment part</li> <li>The payment can be recorded<br/>with "Confirm" or rejected<br/>with "Cancel"</li> <li>Payments can be saved as<br/>standing orders</li> </ul> | all samples<br>are suitable |

| No.  | Test case description                                                                                                    | Test steps                                                                                                    | Expected result                                                                                             | Sample (Sect.                                                        |                                                                      |
|------|----------------------------------------------------------------------------------------------------|----------------------------------------------------------------------------------------------------|----------------------------------------------------------------------------------------------------|----------------------------------------------------------------------|----------------------------------------------------------------------|
| 6.5G | Negative test case:<br>Recording a QR-bill                                                                                                    | <ul> <li>Scan the QR code with the<br/>m-banking or e-banking</li> </ul>                                                                                          | • Error message in the input<br>screen: "QR reference<br>requires the use of a QR-IBAN<br>(and vice versa)" | Consec.<br>Sample                                                    | . No. 1-16<br>files No.                                              |
|      | with QR-IBAN without<br>QR reference                                                                                                    | <ul> <li>application of your bank</li> <li>Delete QR reference</li> <li>To do this, you can use<br/>the payment part 6.2B<br/>generated in Chapter 6.2</li> </ul> |                                                                                                    | 1.1.1<br>1.1.2<br>1.1.3<br>1.1.4<br>1.2.1<br>1.2.2<br>1.2.3<br>1.2.4 | 1.3.1<br>1.3.2<br>1.3.3<br>1.3.4<br>1.4.1<br>1.4.2<br>1.4.3<br>1.4.4 |
| 6.5H | Negative test case:<br>Recording a QR-bill                                                                                                    | • Scan the QR code with the<br>m-banking or e-banking                                                                                                    | • Error message in the input screen: "QR reference                                                          | Consec.<br>Sample                                                    | . No. 1-16<br>files No.                                              |
|      | with a conventional<br>IBAN and<br>QR referenceapplication of your bank<br>• Replace QR-IBAN with a<br>conventional IBAN<br>• To do this, you can use<br>the payment part 6.2B<br>generated in Chapter 6.2requires the use of a QR-IBA<br>(and vice versa)" | 1.1.1<br>1.1.2<br>1.1.3<br>1.1.4<br>1.2.1<br>1.2.2<br>1.2.3<br>1.2.4                                                                                              | 1.3.1<br>1.3.2<br>1.3.3<br>1.3.4<br>1.4.1<br>1.4.2<br>1.4.3<br>1.4.4                                        |                                                                      |                                                                      |

Table 9: Test cases for recording a payment order

#### 6.6 Converting payment order by network partner

To test this function, the specifications of the alternative procedure provider must be observed.

| No.  | Test case description                                                    | Test steps                                                                                                    | Expected result                                                                                                    | Sample (Sect.                                                                     |                                                                                                 | ect. 7)                                                                                     |
|------|--------------------------------------------------------------------------|----------------------------------------------------------------------------------------------------|----------------------------------------------------------------------------------------------------|-----------------------------------------------------------------------------------|-------------------------------------------------------------------------------------------------|---------------------------------------------------------------------------------------------|
| 6.6A | Sending a QR-bill to<br>a network partner                                | <ul> <li>Create a payment part with<br/>an alternative procedure</li> <li>Submit the QR-bill payment<br/>to the network partner</li> </ul>                                                                            | <ul> <li>The network partner converts<br/>the QR-bill payment into an<br/>alternative payment procedure<br/>and provides it to the invoice<br/>recipient</li> <li>Payment data in the payment<br/>part corresponds to the pay-<br/>ment data in the alternative<br/>payment procedure</li> </ul> | Sam<br>QR<br>1.2.1<br>1.2.2<br>1.2.3<br>1.2.4<br>1.3.1<br>1.3.2<br>1.3.3<br>1.3.4 | ple file<br><b>SCOR</b><br>2.2.1<br>2.2.2<br>2.2.3<br>2.2.4<br>2.3.1<br>2.3.2<br>2.3.3<br>2.3.4 | s No.<br><b>NON</b><br>3.2.1<br>3.2.2<br>3.2.3<br>3.2.4<br>3.3.1<br>3.3.2<br>3.3.3<br>3.3.4 |
| 6.6B | Sending a "DO NOT<br>USE FOR PAYMENT"<br>QR-bill to a network<br>partner | <ul> <li>Create a payment part with<br/>an amount of 0.00, message<br/>saying "DO NOT USE FOR<br/>PAYMENT" and an alternative<br/>procedure</li> <li>Submit the QR-bill payment<br/>to the network partner</li> </ul> | <ul> <li>The network partner converts<br/>the QR-bill payment into a<br/>notification and provides it<br/>to the recipient</li> <li>No payment can be triggered<br/>based on a notification</li> </ul>                                                                                           | -                                                                                 |                                                                                                 |                                                                                             |

Table 10: Test cases for the conversion into an alternative procedure

#### 6.7 Accepting payment order

This topic does not constitute an integral part of this test script and is only mentioned to provide a full overview of the payment process. It is an integral part of the Introduction Script for financial institutions.

#### 6.8 In-house or interbank settlement

This topic does not constitute an integral part of this test script and is only mentioned to provide a full overview of the payment process. It is an integral part of the Introduction Script for financial institutions.

#### 6.9 Notification about debit on customer account

This topic does not constitute an integral part of this test script and is only mentioned to provide a full overview of the payment process. It is an integral part of the Introduction Script for financial institutions.

#### 6.10 Closing accounts payable item

This step is relevant for you if you utilize an IT solution in accounts payable management. To obtain support for the use of your solution, e.g. the use of billing information, please contact your software partner.

| No. | Test case description                                    | Test steps                                                                                                    | Expected result                                                                                                    | Sample                                                                                     | (Sect. 7)                                                                                         |
|-----|----------------------------------------------------------|----------------------------------------------------------------------------------------------------|----------------------------------------------------------------------------------------------------|--------------------------------------------------------------------------------------------|---------------------------------------------------------------------------------------------------|
| No. | Automatic reconcilia-<br>tion within accounts<br>payable | <ul> <li>Receiving a notification<br/>about a successful debit on<br/>the account through a defined<br/>interface to the ERP software<br/>of your financial institution</li> <li>Synchronizing data</li> </ul> | <ul> <li>The notification of the financial institution is delivered through a requested channel or a requested interface</li> <li>The notification contains all relevant payment information</li> <li>The accounts payable item has been automatically closed</li> </ul> | Sample<br>Consec.<br>Sample<br>1.1.1<br>1.1.2<br>1.1.3<br>1.1.4<br>1.2.1<br>1.2.2<br>1.2.3 | (Sect. 7)<br>No. 1-32<br>files No.<br>2.1.1<br>2.1.2<br>2.1.3<br>2.1.4<br>2.2.1<br>2.2.2<br>2.2.3 |
|     |                                                          |                                                                                                    |                                                                                                    | 1.2.4<br>1.3.1<br>1.3.2<br>1.3.3<br>1.3.4                                                  | 2.2.4<br>2.3.1<br>2.3.2<br>2.3.3<br>2.3.4                                                         |

Table 11: Test cases for closing an accounts payable item

#### 6.11 Incoming payment at financial institution

This topic does not constitute an integral part of this test script and is only mentioned to provide a full overview of the payment process. It is an integral part of the Introduction Script for financial institutions.

#### 6.12 Notifying about credit to customer account

This topic does not constitute an integral part of this test script and is only mentioned to provide a full overview of the payment process. It is an integral part of the Introduction Script for financial institutions.

#### 6.13 Closing accounts receivable item

This step is relevant for you if you utilize an IT solution in receivables management. To obtain support for the use of your solution, e.g. the use of reference numbers for open invoice line items, please contact your software partner.

| No.   | Test case description                                                                        | Test steps                                                                                                    | Expected result                                                                                                    | Sample (Sect. 7)                                                                                                    |
|-------|----------------------------------------------------------------------------------------------|----------------------------------------------------------------------------------------------------|----------------------------------------------------------------------------------------------------|----------------------------------------------------------------------------------------------------|
| 6.13A | Automatic reconcilia-<br>tion within accounts<br>receivable in case of<br>a single payment   | <ul> <li>Receiving a notification<br/>about a successful credit to<br/>the account through a defined<br/>interface to the ERP software</li> </ul>                                                               | <ul> <li>The notification of the finan-<br/>cial institution is delivered<br/>through a requested channel<br/>or a requested interface</li> </ul>                                                                                                    | Consec. No. 1-32<br>Sample files No.<br>1.1.1 2.1.1                                                                                                 |
|       |                                                                                              | of your financial institution<br>• Synchronizing data                                                                                                    | <ul> <li>The notification contains all<br/>relevant payment information</li> <li>The accounts receivable item<br/>has been automatically closed</li> </ul>                                                                                                    | 1.1.2     2.1.2       1.1.3     2.1.3       1.1.4     2.1.4       1.2.1     2.2.1       1.2.2     2.2.2                                             |
| 6.13B | Automatic reconcilia-<br>tion within accounts<br>receivable in case of<br>recurring payments | <ul> <li>Receiving a notification<br/>about a successful credit to<br/>the account through a defined<br/>interface to the ERP software<br/>of your financial institution</li> <li>Synchronizing data</li> </ul> | <ul> <li>The notification of the financial institution is delivered<br/>through a requested channel<br/>or a requested interface</li> <li>The notification contains all<br/>relevant payment information</li> <li>The accounts receivable item<br/>for the ongoing period has<br/>been automatically closed<br/>based on the reference<br/>number</li> <li>The accounts receivable items<br/>for future periods remain<br/>open and contain the same<br/>reference number so that<br/>future payments can be<br/>correctly assigned</li> </ul> | 1.2.3       2.2.3         1.2.4       2.2.4         1.3.1       2.3.1         1.3.2       2.3.2         1.3.3       2.3.3         1.3.4       2.3.4 |

Table 12: Test cases for closing an accounts receivable item

# Sample payment parts

The various forms and uses of the QR-bill are hereinafter summarized in form of a table. For this purpose, cases with the same forms and features are divided into categories to facilitate structured testing.

The QR-bill generally takes three **forms** (= first level in the matrix below):

- 1. QR-bill with QR-IBAN and QR reference
- 2. QR-bill with IBAN and Creditor Reference
- 3. QR-bill with IBAN and without reference

All samples beginning with number 1 take the first form, etc.

In addition, there is a possibility of applying two different **additional uses** (= second level in the matrix below):

- 1. Billing information: no, Alternative procedures: no
- 2. Billing information: yes, Alternative procedures: yes
- 3. Billing information: no, Alternative procedures: yes
- 4. Billing information: yes, Alternative procedures: no

Last but not least, the remaining **features** follow at the third level that differentiate QR-bills:

- 1. Unstructured information
- 2. Information on the debtor
- 3. Information on the amount
- 4. Address type S
- 5. Address type K

The IBAN or QR-IBAN used in the samples are fictitious and therefore not suitable for testing interbank payments in the SIC system. To do this, you have to define your own IBAN or QR-IBAN and test the end-to-end process in consultation with another (recipient) bank. Alternatively, you can use caracters that contain your own IID or QR-IID, so that a payment that you process via the test instance of the SIC system will be returned to your institution.

7

| Consec.<br>No. | Sample<br>file No. | Level 1: Forms  |      |         | Level 2: Additional uses |                    |                    |                   | Level 3: Features |        |        |                   |                   |
|----------------|--------------------|-----------------|------|---------|--------------------------|--------------------|--------------------|-------------------|-------------------|--------|--------|-------------------|-------------------|
|                |                    | QR<br>reference | SCOR | no ref. | BI: no<br>AP: no         | BI: yes<br>AP: yes | BI: no<br>AP: yes* | BI: yes<br>AP: no | Unstr.<br>info    | Debtor | Amount | Address<br>type S | Address<br>type K |
| 1              | 1.1.1              | х               |      |         | х                        |                    |                    |                   | х                 | х      | х      | х                 |                   |
| 2              | 1.1.2              | х               |      |         | х                        |                    |                    |                   |                   |        |        |                   | Х                 |
| 3              | 1.1.3              | Х               |      |         | Х                        |                    |                    |                   |                   | Х      | Х      | Х                 |                   |
| 4              | 1.1.4              | Х               |      |         | Х                        |                    |                    |                   | Х                 |        |        |                   | Х                 |
| 5              | 1.2.1              | х               |      |         |                          | х                  |                    |                   | х                 | х      | х      | х                 |                   |
| 6              | 1.2.2              | х               |      |         |                          | х                  |                    |                   |                   |        |        |                   | х                 |
| 7              | 1.2.3              | Х               |      |         |                          | Х                  |                    |                   |                   | Х      | Х      | Х                 |                   |
| 8              | 1.2.4              | Х               |      |         |                          | Х                  |                    |                   | Х                 |        |        |                   | Х                 |
| 9              | 1.3.1              | х               |      |         |                          |                    | Х                  |                   | Х                 | х      | Х      | Х                 |                   |
| 10             | 1.3.2              | Х               |      |         |                          |                    | Х                  |                   |                   |        |        |                   | Х                 |
| 11             | 1.3.3              | х               |      |         |                          |                    | Х                  |                   |                   | х      | Х      | Х                 |                   |
| 12             | 1.3.4              | х               |      |         |                          |                    | Х                  |                   | Х                 |        |        |                   | Х                 |
| 13             | 1.4.1              | х               |      |         |                          |                    |                    | х                 | х                 | х      | х      | х                 |                   |
| 14             | 1.4.2              | х               |      |         |                          |                    |                    | х                 |                   |        |        |                   | Х                 |
| 15             | 1.4.3              | Х               |      |         |                          |                    |                    | Х                 |                   | Х      | Х      | Х                 |                   |
| 16             | 1.4.4              | Х               |      |         |                          |                    |                    | Х                 | Х                 |        |        |                   | Х                 |
| 17             | 2.1.1              |                 | х    |         | х                        |                    |                    |                   | х                 | х      | х      | х                 |                   |
| 18             | 2.1.2              |                 | х    |         | х                        |                    |                    |                   |                   |        |        |                   | Х                 |
| 19             | 2.1.3              |                 | Х    |         | Х                        |                    |                    |                   |                   | Х      | Х      | Х                 |                   |
| 20             | 2.1.4              |                 | Х    |         | х                        |                    |                    |                   | Х                 |        |        |                   | Х                 |
| 21             | 2.2.1              |                 | х    |         |                          | х                  |                    |                   | х                 | х      | х      | х                 |                   |
| 22             | 2.2.2              |                 | х    |         |                          | х                  |                    |                   |                   |        |        |                   | Х                 |
| 23             | 2.2.3              |                 | Х    |         |                          | х                  |                    |                   |                   | х      | Х      | Х                 |                   |
| 24             | 2.2.4              |                 | Х    |         |                          | х                  |                    |                   | Х                 |        |        |                   | Х                 |
| 25             | 2.3.1              |                 | х    |         |                          |                    | Х                  |                   | х                 | Х      | Х      | Х                 |                   |
| 26             | 2.3.2              |                 | Х    |         |                          |                    | Х                  |                   |                   |        |        |                   | Х                 |
| 27             | 2.3.3              |                 | Х    |         |                          |                    | Х                  |                   |                   | х      | Х      | Х                 |                   |
| 28             | 2.3.4              |                 | Х    |         |                          |                    | Х                  |                   | Х                 |        |        |                   | Х                 |
| 29             | 2.4.1              |                 | х    |         |                          |                    |                    | х                 | х                 | х      | х      | х                 |                   |
| 30             | 2.4.2              |                 | х    |         |                          |                    |                    | х                 |                   |        |        |                   | Х                 |
| 31             | 2.4.3              |                 | Х    |         |                          |                    |                    | Х                 |                   | Х      | Х      | Х                 |                   |
| 32             | 2.4.4              |                 | Х    |         |                          |                    |                    | Х                 | Х                 |        |        |                   | Х                 |
| 33             | 3.1.1              |                 |      | х       | х                        |                    |                    |                   | х                 | х      | х      | х                 |                   |
| 34             | 3.1.2              |                 |      | х       | х                        |                    |                    |                   |                   |        |        |                   | Х                 |
| 35             | 3.1.3              |                 |      | Х       | х                        |                    |                    |                   |                   | х      | Х      | Х                 |                   |
| 36             | 3.1.4              |                 |      | Х       | х                        |                    |                    |                   | Х                 |        |        |                   | Х                 |
| 37             | 3.2.1              |                 |      | х       |                          | х                  |                    |                   | х                 | х      | Х      | х                 |                   |
| 38             | 3.2.2              |                 |      | Х       |                          | х                  |                    |                   |                   |        |        |                   | Х                 |
| 39             | 3.2.3              |                 |      | Х       |                          | х                  |                    |                   |                   | х      | Х      | Х                 |                   |
| 40             | 3.2.4              |                 |      | Х       |                          | х                  |                    |                   | Х                 |        |        |                   | Х                 |
| 41             | 3.3.1              |                 |      | Х       |                          |                    | Х                  |                   | х                 | Х      | Х      | Х                 |                   |
| 42             | 3.3.2              |                 |      | х       |                          |                    | Х                  |                   |                   |        |        |                   | х                 |
| 43             | 3.3.3              |                 |      | Х       |                          |                    | Х                  |                   |                   | Х      | Х      | Х                 |                   |
| 44             | 3.3.4              |                 |      | Х       |                          |                    | Х                  |                   | Х                 |        |        |                   | Х                 |
| 45             | 3.4.1              |                 |      | х       |                          |                    |                    | х                 | х                 | х      | Х      | х                 |                   |
| 46             | 3.4.2              |                 |      | х       |                          |                    |                    | Х                 |                   |        |        |                   | х                 |
| 47             | 3.4.3              |                 |      | х       |                          |                    |                    | Х                 |                   | х      | Х      | Х                 |                   |
| 48             | 3.4.4              |                 |      | Х       |                          |                    |                    | Х                 | Х                 |        |        |                   | Х                 |

Table 13: Overview of sample documents

Key

x : Design element of the sample : The sample is available in the test set : There is no sample in the test set (must be created if needed) \* : The currently only alternative procedure (eBill) must be combined with billing information. Therefore, the test set contains no samples of this type.

The preparation of samples for negative test cases is the responsibility of the financial institution.

# Annex: Index of tables and figures

| Index of tables |                                                                                    |    |  |  |  |
|-----------------|------------------------------------------------------------------------------------|----|--|--|--|
| Table 1         | Reference documents                                                                | 3  |  |  |  |
| Table 2         | Links to the reference documents on the Internet                                   | 4  |  |  |  |
| Table 3         | Use cases and user groups without IT support                                       | 8  |  |  |  |
| Table 4         | Use cases and user groups with IT support                                          | 9  |  |  |  |
| Table 5         | Descriptions of test cases along the payment process                               | 24 |  |  |  |
| Table 6         | Test cases for the creation of a QR-bill or a payment part without any IT solution | 26 |  |  |  |
| Table 7         | Test cases for the creation of a QR-bill or a payment part with an IT solution     | 26 |  |  |  |
| Table 8         | Test cases for printing and sending a QR-bill on paper or as PDF                   | 29 |  |  |  |
| Table 9         | Test cases for recording a payment order                                           | 31 |  |  |  |
| Table 10        | Test cases for the conversion into an alternative procedure                        | 32 |  |  |  |
| Table 11        | Test cases for closing an accounts payable item                                    | 33 |  |  |  |
| Table 12        | Test cases for closing an accounts receivable item                                 | 34 |  |  |  |
| Table 13        | Overview of sample documents                                                       | 36 |  |  |  |

| Index of figu | res                                                                                                    |    |
|---------------|----------------------------------------------------------------------------------------------------|----|
| Figure 1      | Basic process of the Swiss payment traffic                                                                          | 5  |
| Figure 2      | Schematic depiction of a QR-bill with integrated payment part/receipt and with payment part/receipt as an enclosure | 6  |
| Figure 3      | The forms of QR-bill                                                                                                | 7  |
| Figure 4      | Orange ISR will become the QR-bill with QR-IBAN and QR reference                                                    | 10 |
| Figure 5      | Red IS will become the QR-bill with IBAN without reference                                                          | 11 |
| Figure 6      | Sample of a bank payment slip with reference number (ISR bank)                                                      | 12 |
| Figure 7      | Sample payment part with QR reference and additional information                                                    | 12 |
| Figure 8      | Sample payment part with Creditor Reference and additional information                                              | 13 |
| Figure 9      | Sample red payment slip (IS)                                                                                        | 14 |
| Figure 10     | Sample payment part without reference                                                                               | 14 |
| Figure 11     | Sample IS with message                                                                                              | 15 |
| Figure 12     | Sample ISR with ISR reference                                                                                       | 15 |
| Figure 13     | Sample payment part with QR reference and additional information                                                    | 16 |
| Figure 14     | Sample payment slip (IS) with amount and address data                                                               | 17 |
| Figure 15     | Sample payment part with handwritten addition of amount and address                                                 | 17 |
| Figure 16     | Sample payment slip (IS) with a message supplemented subsequently                                                   | 18 |
| Figure 17     | Sample QR-bill with message                                                                                         | 18 |
| Figure 18     | Sample payment slip (IS) with selection fields                                                                      | 19 |
| Figure 19     | Sample request for donations/circular with many payment parts                                                       | 19 |
| Figure 20     | Sample payment slip (IS) for request for donation/circular                                                          | 20 |
| Figure 21     | Sample QR-bill for request for donation with different donation options                                             | 20 |
| Figure 22     | Sample "DO NOT USE FOR PAYMENT" ISR                                                                                 | 21 |
| Figure 23     | Sample "DO NOT USE FOR PAYMENT" QR-bill                                                                             | 21 |

© SIX Group Ltd, 2021. All rights reserved.